#### AC LAB

## ANALOG COMMUNICATION LAB

### LABORATORY MANUAL

#### YEAR&SEM: II ECE-II SEM

#### **REGULATION: R20**

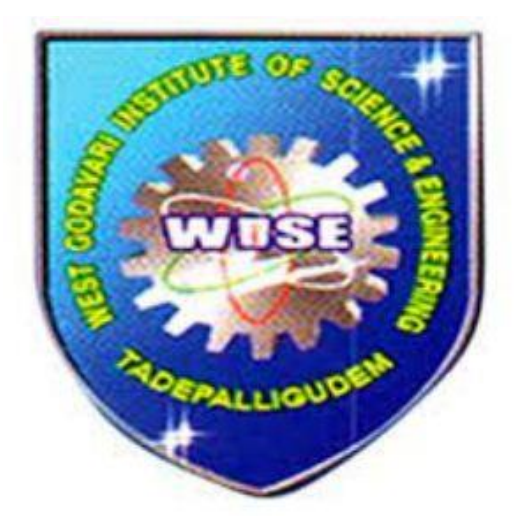

Head of the Department: L. Sankar

Lab In-Charge Faculty: K. Lalitha

#### DEPARTMENT OF ELECTRONICS AND COMMUNICATION ENNG

# HARDWARE EXPERIMENTS

#### LIST OF EXPERIMENTS

| S.NO                 | EXPERIMENT NAMES                              |  |  |  |
|----------------------|-----------------------------------------------|--|--|--|
| HARDWARE EXPERIMENTS |                                               |  |  |  |
| 1                    | AMPLITUDE MODULATION & DEMODULATION           |  |  |  |
| 2                    | AM-DSBSC-MOD&DEMOD (BALANCEDMODULATOR)        |  |  |  |
| 3                    | DIODE DETECTOR CHARACTERISTICS                |  |  |  |
| 4                    | PRE-EMPHASIS ANDDE-EMPHASIS                   |  |  |  |
| 5                    | FREQUENCY MODULATION & DEMODULATION           |  |  |  |
| 6                    | PULSE AMPLITUDE MODULATION & DEMODULATION     |  |  |  |
| 7                    | PULSE WIDTH MODULATION AND DEMODULATION       |  |  |  |
| 8                    | PULSE POSITION MODULATION AND DEMODULATION    |  |  |  |
| 9                    | PHASE LOCKED LOOP                             |  |  |  |
| 10                   | RADIO FREQUENCY AMPLIFIER                     |  |  |  |
| SOFTWARE EXPERIMENTS |                                               |  |  |  |
| 1                    | AMPLITUDE MODULATION AND DEMODULATION         |  |  |  |
| 2                    | DSB-SCMODULATORANDDETECTOR                    |  |  |  |
| 3                    | FREQUENCY MODULATION AND DEMODULATION         |  |  |  |
| 4                    | SSB-MODULATION ANDDETECTOR                    |  |  |  |
| 5                    | PRE-EMPHASISANDDE-EMPHASIS                    |  |  |  |
| 6                    | PULSE AMPLITUDE DEMODULATION AND DEMODULATION |  |  |  |
| 7                    | SAMPLING THEOREM                              |  |  |  |

#### 1. AMPLITUDE MODULATION & DEMODULATION

**<u>AIM:</u>** To study the function of Amplitude Modulation & Demodulation (under modulation, perfect modulation & over modulation) and also to calculate the modulation index.

#### **APPARATUS:**

- 1. Amplitude Modulation & Demodulation trainer kit.
- 2. C.R.O(20MHz)
- 3. Connecting cords & probes.

#### **THEORY:**

Modulation is defined as the process of changing the characteristics (Amplitude, Frequency or Phase) of the carrier signal (high frequency signal) in accordance with the intensity of the message signal (modulating signal).

Amplitude modulation is defined as a system of modulation in which the amplitude of the carrier is varied in accordance with amplitude of the message signal (modulating signal).

The message signal is given by the expression.

Em(t) = Em Cos Wmt

Where Wm is ----->Angular frequency

E m-----→Amplitude

Carrier voltage

Ec(t)=EcCosWctE(t)=Ec+KaEmcosWmt

Ka E m Cos Wmt --→change in carrier amplitude

Ka---- → constant

The amplitude modulated voltage is given by

E=E(t) Cos W ct

From above two equations

E=(Ec+KaEmcosWmt)Cos W ct

E=(1+KaEm/Ec Cos W m t) Ec Cos W ct

E=Ec (1+MacosWmt) Cos W ct

Where Ma ----  $\rightarrow$  depth of modulation/modulation index/modulation factor

Ma=Ka Em /Ec

100\*Ma gives the percentage of

#### modulation

#### **PROCEDURE:**

- 1. Switch on the trainer kit and measure the internal carrier frequency and amplitude by using CRO. It will be around 100 KHz record this frequency as fc.
- 2. Connect the built-in carrier to the carrier input of modulator circuit.
- 3. Connect around 3KHzto10KHzwith2V<sub>p-p</sub>AF signal between AF inputterminal and ground terminals of the modulator circuit.
- 4. Vary the modulating signal frequency and amplitude and observe the input and output signals simultaneously on CRO.
- 5. Calculate the maximum and minimum points of modulated wave under CRO and calculate the depth of modulation
- 6. Repeat the above procedure for 60%, 80% and 100% modulation index.
- 7. Connect the output of the modulator to the input of demodulator circuit and observe the output of demodulator and compare it with the modulating signal.

#### **BLOCKDIAGRAM:**

#### **Modulation**

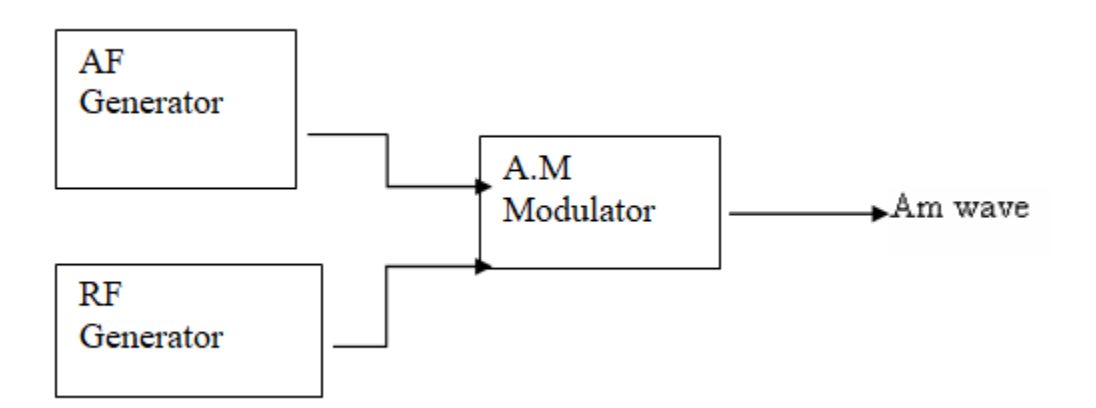

#### **Demodulation**

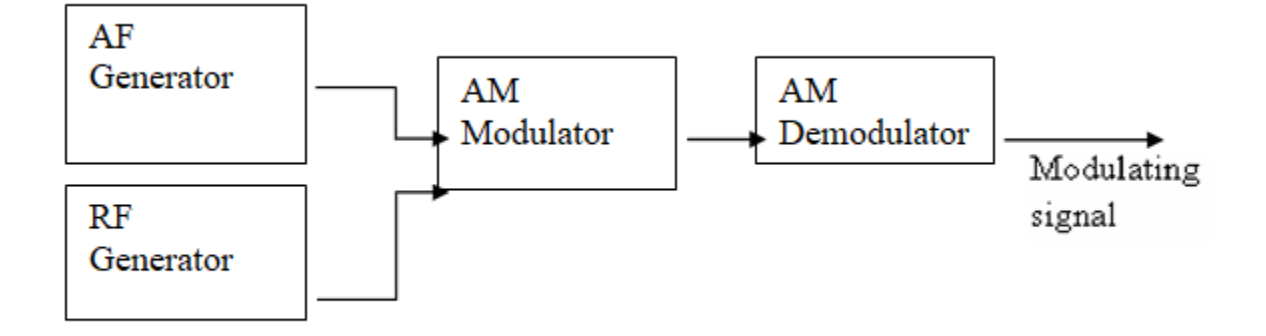

#### **MODELGRAPH**:

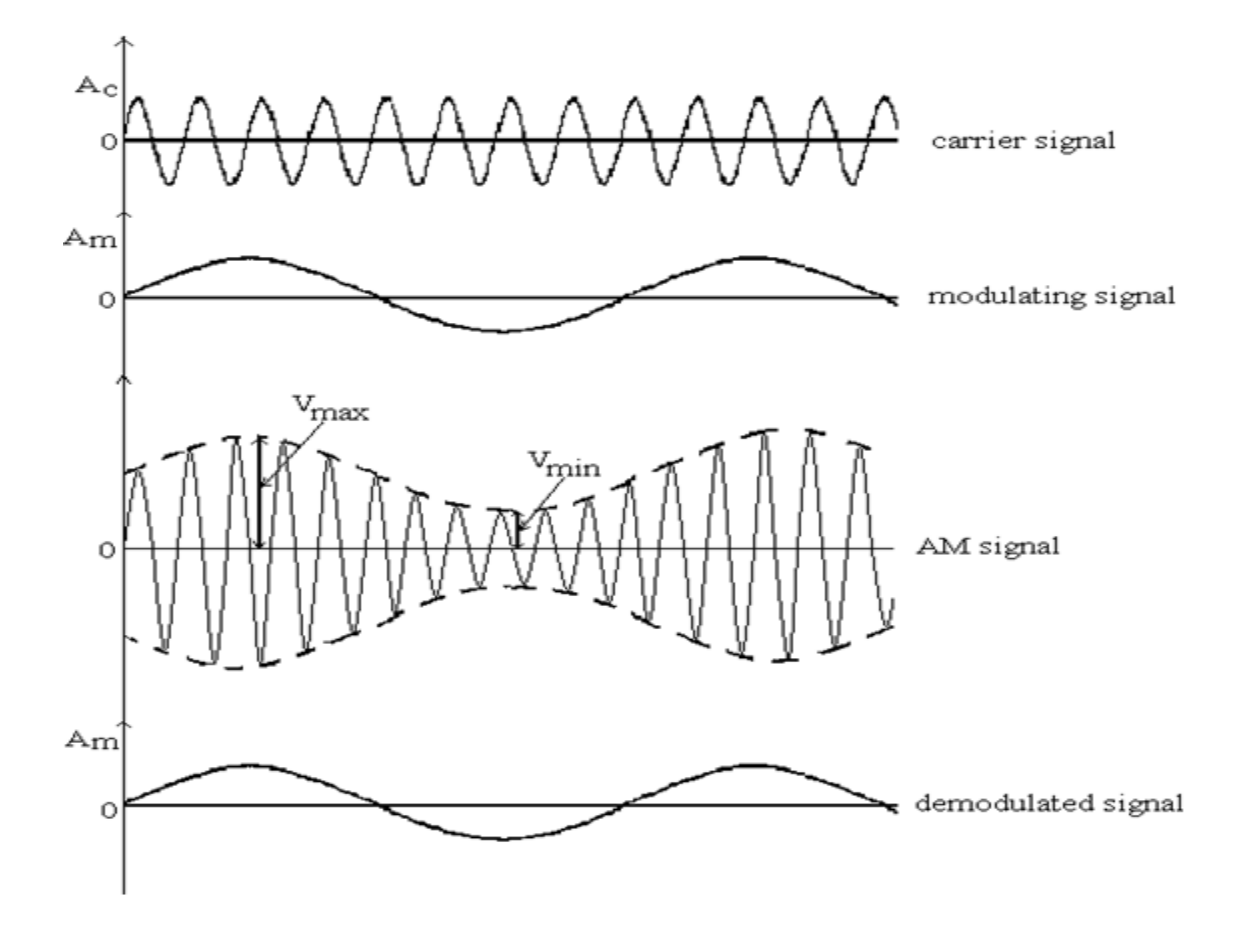

**TABULARFORM:** 

| S.No | Vmax | $\mathbf{V}_{\min}$ | M=(V <sub>max</sub> -V <sub>min</sub> )/(V <sub>max</sub> +V <sub>min</sub> ) |
|------|------|---------------------|-------------------------------------------------------------------------------|
|      |      |                     |                                                                               |
|      |      |                     |                                                                               |
|      |      |                     |                                                                               |

#### **RESULT:**

#### **VIVAQUESTIONS:**

- 1. What is modulation and why modulation is needed?
- 2. Compare different AM techniques?
- 3. What is narrow banding?
- 4. What is frequency translation?
- 5. What is synchronous detection?

#### 2 .AM-DSBSC-MOD&DEMOD (BALANCEDMODULATOR)

**<u>AIM:</u>** To study the process of balanced modulation and the corresponding waveform.

#### APPARATUS:

- 1. Balanced modulator Trainer Kit
- 2. CRO
- 3. Probes

#### THEORY:

Balanced modulator circuit is used to generate only the two side bands DSB-SC. The balanced modulation system is a system of adding message to carrier wave frequency there by only the side bands are produced. It consists of two AM modulators arranged in a balanced configuration. The AM modulator is assumed to be identical. The carrier input to the two modulators is same.

If we eliminate or suppress the carrier then the system becomes suppressed carrier DSB-SC. In this we need reinsert the carrier is complicated and costly. Hence the suppressed carrier DSB system may be used in point to point communication system.

Generation of suppressed carrier amplitude modulated volt balanced modulator maybeof the following types.

- 1. Using transistors or FET.
- 2. Using Diodes

#### PROCEDURE:

- 1. Switch on the trainer kit and measure the internal carrier frequency and amplitude by using CRO.
- 2. Check the output of Audio Oscillator Which is nothing but Message signal.
- 3. Adjust the frequency and amplitude of message signal until we get the Shape of DSB-SC signal.
- 4. Adjust the frequency of the Carrier signal to get phase reversals at Zero crossings of Message signal.

Measure the frequency and Amplitudes of Message as well as the carrier signal, plot the wave forms

#### **BLOCKDIAGRAM:**

#### **Modulation**

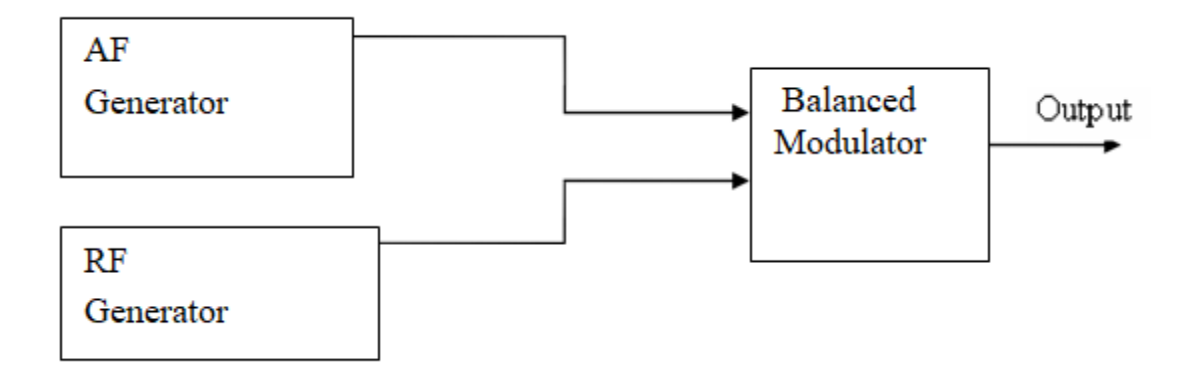

#### **Demodulation**

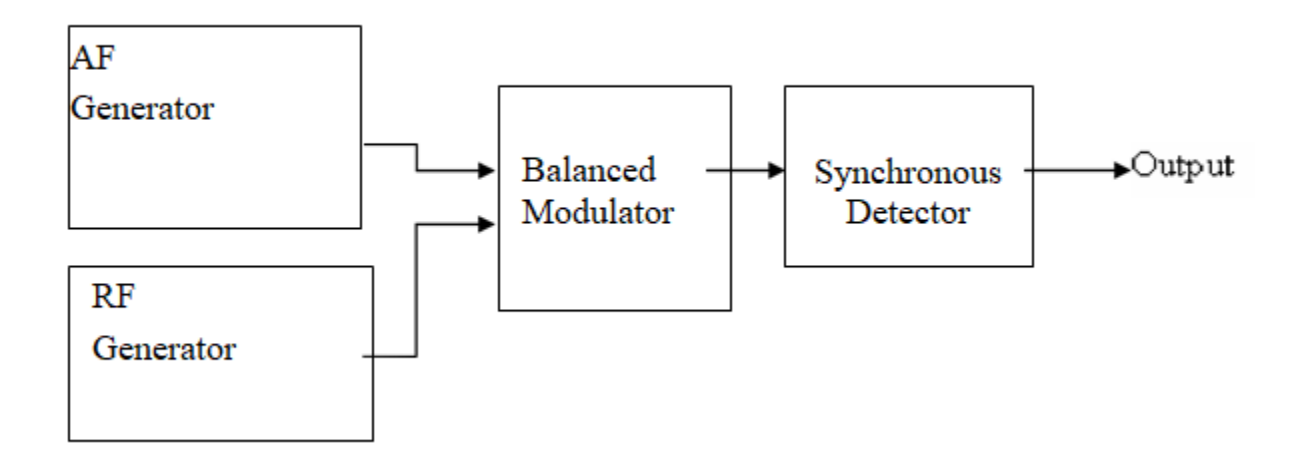

#### WAVEFORMS:

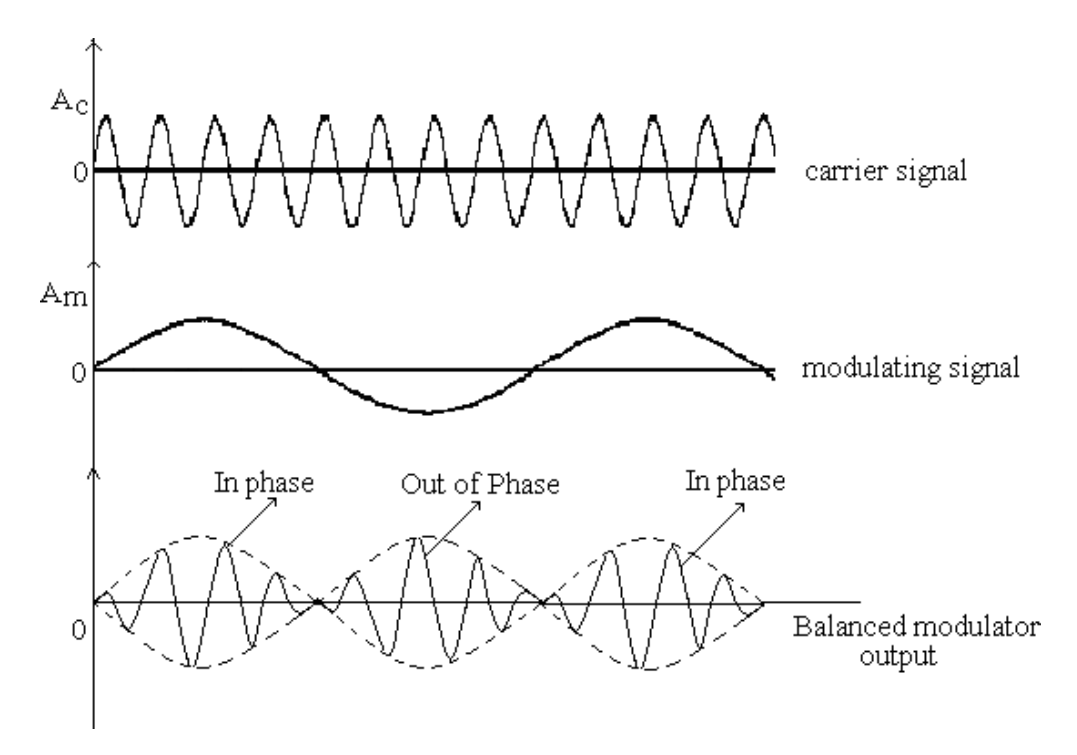

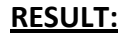

#### **VIVA QUESTIONS:**

- 1. What is balanced modulator?
- 2. Draw the spectrum of BM?
- 3. What is the output of BM?
- 4. Name different DSB-SC modulators?
- 5. Compare different AM techniques?
- 6. What is VSB? And its main application?

#### **<u>3. DIODE DETECTOR CHARACTERISTICS</u>**

**AIM:** To demodulate the modulated wave and to observe the characteristics of diode detector.

#### APPARATUS:

| Name Of The            | Specifications/Range | Quantity |
|------------------------|----------------------|----------|
| Component/Equipment    |                      |          |
| Diode(0A79)            | Maxcurrent35ma       | 1        |
| Resistor               | 10kΩ                 | 1        |
| Capacitor              | 0.1Uf                | 1        |
| CRO                    | 20MHz                | 1        |
| AM Generator           | 0.1MHz-110MHz        | 1        |
| Regulated Power Supply | 0-30V,1A             | 1        |

#### **CIRCUITDIAGRAM:**

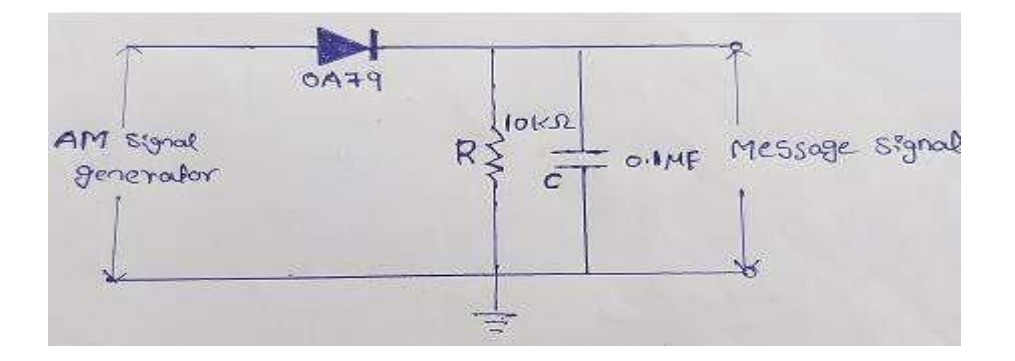

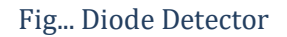

#### PROCEDURE:

- 1. Connectthecircuitdiagramasperfig.1.
- 2. Set the input amplitude modulate wave from AM generator.
- 3. Observe the modulating signal changes by varying the amplitudes of the AM signal.
- 4. Note down the Amplitude of the demodulated wave. Plot a graph between  $E_{max}$ Vs Detector wave amplitude as shown inFig.2.

#### **SAMPLE READING:**

TABLE1: Reading of Diode Detector

| S.  | $E_{max}(mV)$ | $E_{min}(mV)$ | Detector | O/P |
|-----|---------------|---------------|----------|-----|
| NO. |               |               | (mV)     |     |
|     |               |               |          |     |
|     |               |               |          |     |
| 3   |               |               |          |     |
| 4   |               |               |          |     |
| 5   |               |               |          |     |
|     |               |               |          |     |

#### **MODEL GRAPHS:**

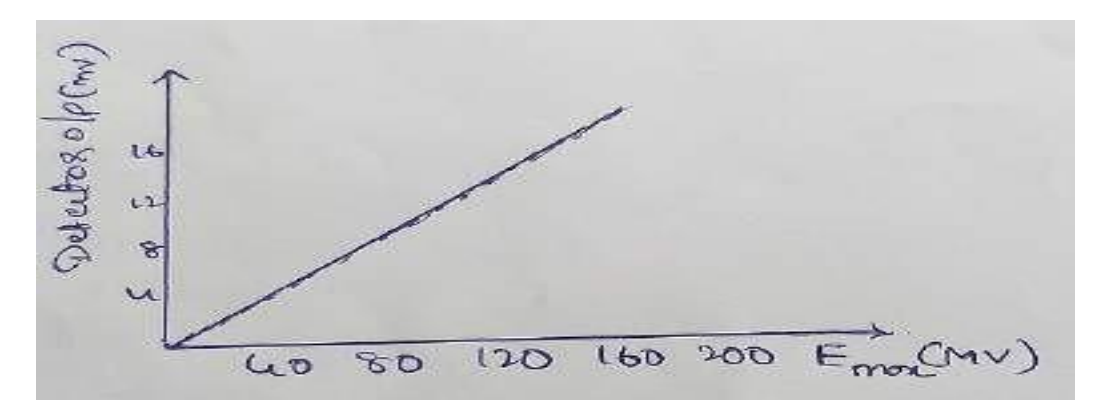

Fig. 2. Characteristics of Diode Detector

**RESULT:** 

#### **VIVA QUESTIONS:**

- **1.** Classify amplitude modulation detector or demodulators.
- 2. Why envelope detector is most popular in commercial receiver circuits?

#### 4. PRE-EMPHASIS ANDDE-EMPHASIS

**<u>AIM:</u>** To obtain the characteristics of pre-emphasis and de-emphasis.

#### **APPARATUS:**

- 1. Regulated power supply
- 2. CRO
- 3. Signal Generator
- 4. transistorSL100

Generator

- 5.resisters47K,3.3K,560Ω,22K,10K,470 Ω,75K,1K
- 6. capacitors10µf-2Nos, 33µf-1No, 1kpf-1no

#### **CIRCUIT:**

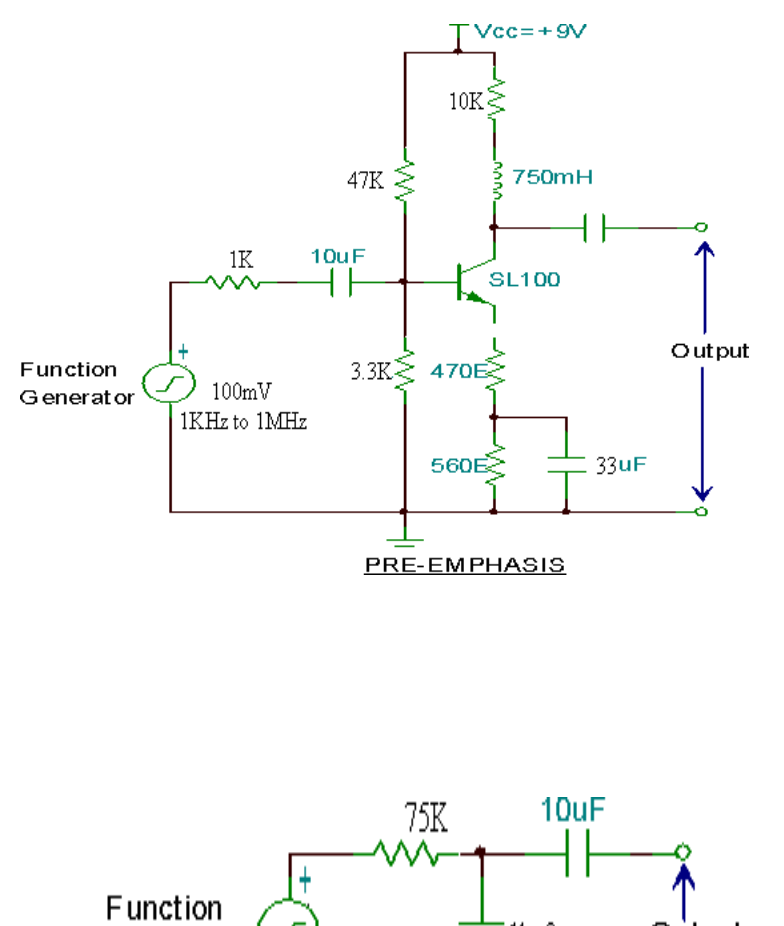

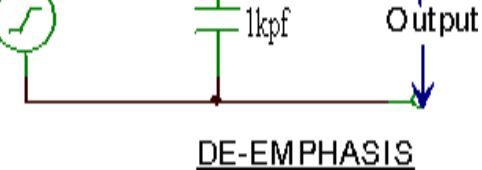

#### PROCEDURE:

Pre-emphasis:

- 1. Apply input signal, through the signal generator and set the amplitude of the input signal at 100mv (p-p).
- Now vary the frequency of the in / p signal from100Hzto15KHz in steps and note down the output in each case.
- 3. Tabulate the above readings
- 4. Draw the graph frequency  $V_s$  gain in db on a semi log sheet.

#### **De-Emphasis:**

1. Adopt the same procedure 1to4asabove

#### **TABULARFORM:**

| S. No | I/p signal<br>frequeny(Hz) | o/p voltage | Gainindb20logV<br>0/Vį |
|-------|----------------------------|-------------|------------------------|
|       |                            |             |                        |
|       |                            |             |                        |
|       |                            |             |                        |
|       |                            |             |                        |
|       |                            |             |                        |
|       |                            |             |                        |
|       |                            |             |                        |
|       |                            |             |                        |
|       |                            |             |                        |
|       |                            |             |                        |
|       |                            |             |                        |
|       |                            |             |                        |

#### **EXPECTEDWAVEFORMS:**

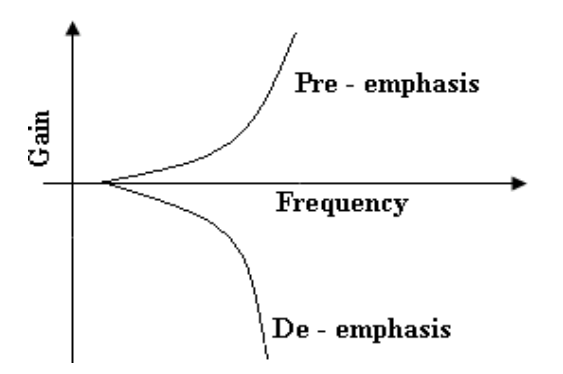

#### **RESULT:**

#### **VIVAQUESTIONS:**

- 1. Draw the circuit of FM transmitter and receiver with Pre-emphasis and de-emphasis is network?
- Draw the Pre-emphasis and De-emphasis curves corresponding to different and adds?
- 3. Compare FM discriminators?
- 4. What is hard limiter?
- 5. Define SNR?
- 6. What is pre-emphasis and de-emphasis?

#### 5. FREQUENCY MODULATION & DEMODULATION

#### AIM: To generate frequency modulated waveform &demodulated waveform

#### **APPARATUS:**

- 1. Frequency Modulation and Demodulator Kit(SCIENTECH2203Techbook)
- 2. CRO
- 3. BNC Probes
- 4. Connecting Wires

#### **PROCEDURE:**

- 1. Turn on power to the Scientism 2203Tech Book.
- 2. Observe modulating signal at the output test point of AF Oscillator block. Set the modulating signal frequency(fm)to3KHz
- Select the desired modulator (reactance modulator, varactor modulator or ICXR2206 based FM modulator)using "Modulator Select" switch. Selected modulator is indicated by glowing LED 'sat its input and output.
- 4. The frequency of the FM carrier signal (f<sub>c</sub>) should be approximately 455 KHzat the moment.
- 5. Now vary the amplitude of modulating signal using the amplitude potentiometer of the Audio oscillator block and observe the frequency modulated waveform at the output test point of Amplitude limiter block if reactance or varactor modulator is selected or at the output test point of Frequency Modulator (ICXR2206 based) if FM(ICXR2206) is selected.
- 6. Observe the demodulated output at the output test points of low pass filter/Amplifier block and compare it with the modulating signal. (Select the desired demodulator using detector selects witch(quadrature detector, detuned resonance detector, Foster-Seeley/Ratio detector, PLL detector), when reactance or varactor modulator is selected in the modulator section))

#### CALCULATIONS:

Carrier Frequency f<sub>c</sub>=Modulating

Signal Frequency  $f_m = f_{max} = f_{min} =$ 

 $\delta$  f= f <sub>max</sub> –f <sub>c</sub>

#### MODEL GRAPH:

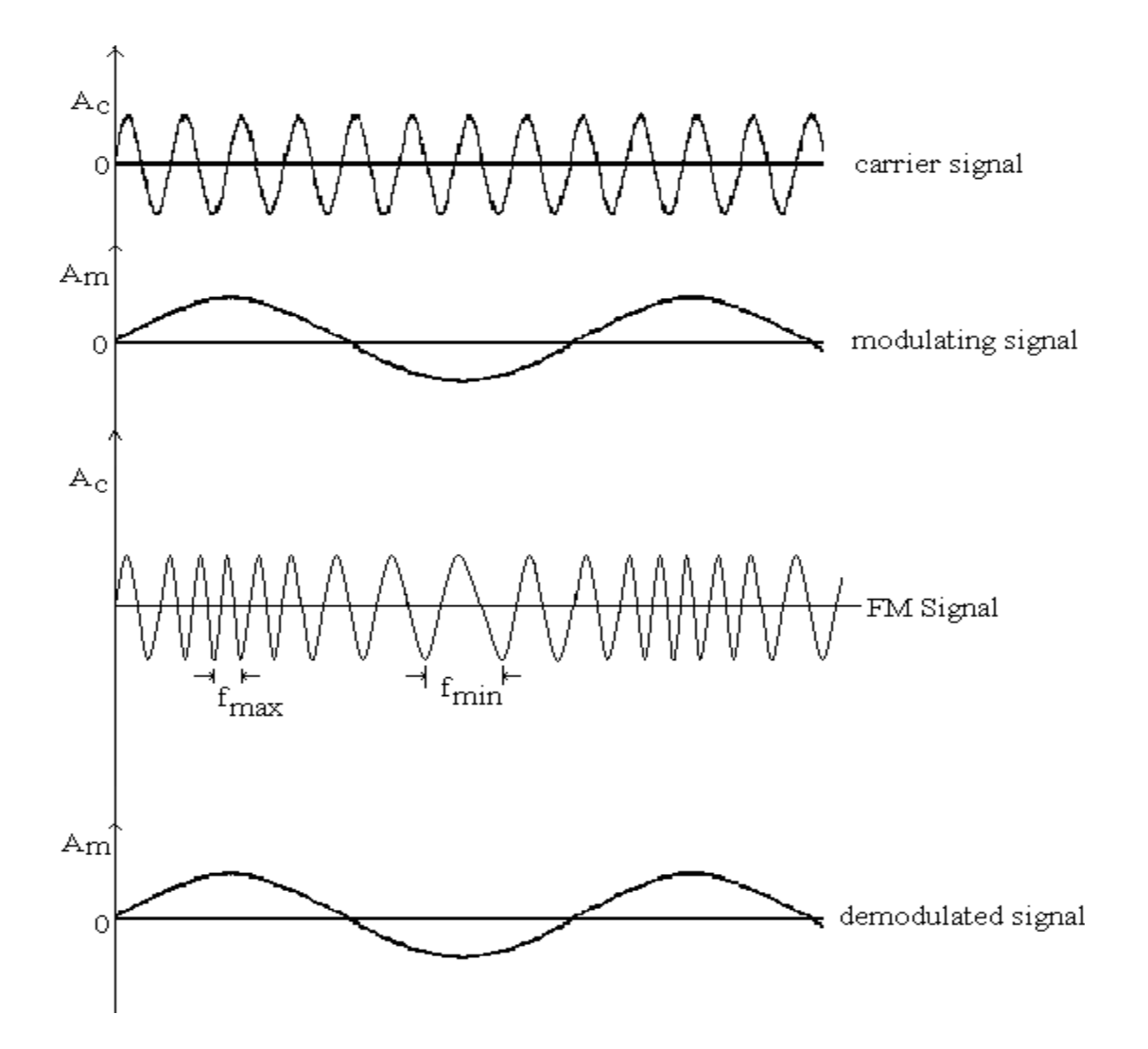

#### RESULT:

#### **VIVAQUESTIONS:**

- 1. What is analog modulation?
- 2. What is angle modulation?
- 3. Compare AM with narrow band FM?
- 4. What is exponential Modulation?
- 5. What is linear modulation and non-linear modulation?

#### AC LAB

#### **6. PULSE AMPLITUDE MODULATION & DEMODULATION**

**<u>AIM:</u>** To Study Pulse Amplitude Modulation and demodulation using Sample Output, Sample & Hold Output & Flat Top Output.

#### **APPARATUS:**

- 1. NV6575Trainer
- 2. 2mmPatchCords
- **3.** CRO with Test Probe

#### **PROCEDURE:**

#### PAM modulation:

**1.** Connect the circuit as shown in the figure.

- Connect patch cord between output of Sine Wave&"Modulation Signal Input" of PAM block.
- Keep the toggle switch at **1 KHz** position.
- Now connect"8KHz" Pulse Output to Pulse Input of PAM block.
- Set the Amplitude Control pot at fully clock wise direction.
- 2. Now connect the SMPS Supply between mains socket &NV6575Trainer.
- 3. Firstly switch On the SMPS supply &then trainer Power switch.
- 4. Now observe the output signals of Sample Output, Sample and Hold Output& Flat Top Output on the CRO.

**5.** Now varying the amplitude using **Amplitude Control** pot & Change the frequency through the position of toggles witch (2 KHz). Observe the effect on all the outputs.

6. Also, varying the frequency of pulse, by connecting the **Pulse Input** to the 4 frequencies available i.e. 8, 16, 32, 64 KHz in Pulse output block. Observe the effect on all the outputs.

#### PAM demodulation:

- 1. Connect the "**Sample Output**" to "**Input**" of **Low Pass Filter** through the patch cord.
- Connect patch cord between "Output" of Low Pass Filter and "Input" of AC Amplifier. Set the Gain Control pot in counter clock wise position.
- Observethe"Output" of ACAmplifier on the CRO. If it is not exact replication is a control pot & obtain pure sine wave similar to input.
- Similarly connect the "Sample & Hold Out put " and "Flat Top Output" to Low Pass Filter and see the demodulated wave format the output of AC amplifier.

#### **BLOCKDIAGRAM:**

#### **MODULATION:**

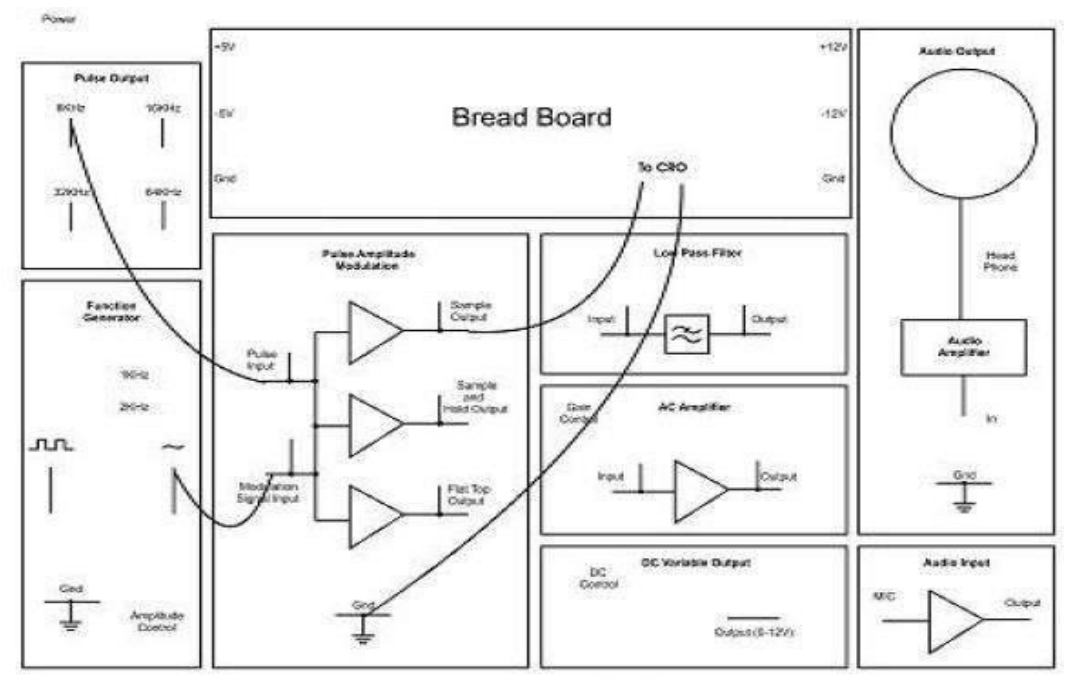

NV6575 PAM Modulation and Demodulation Trainer

#### **DEMODULATION:**

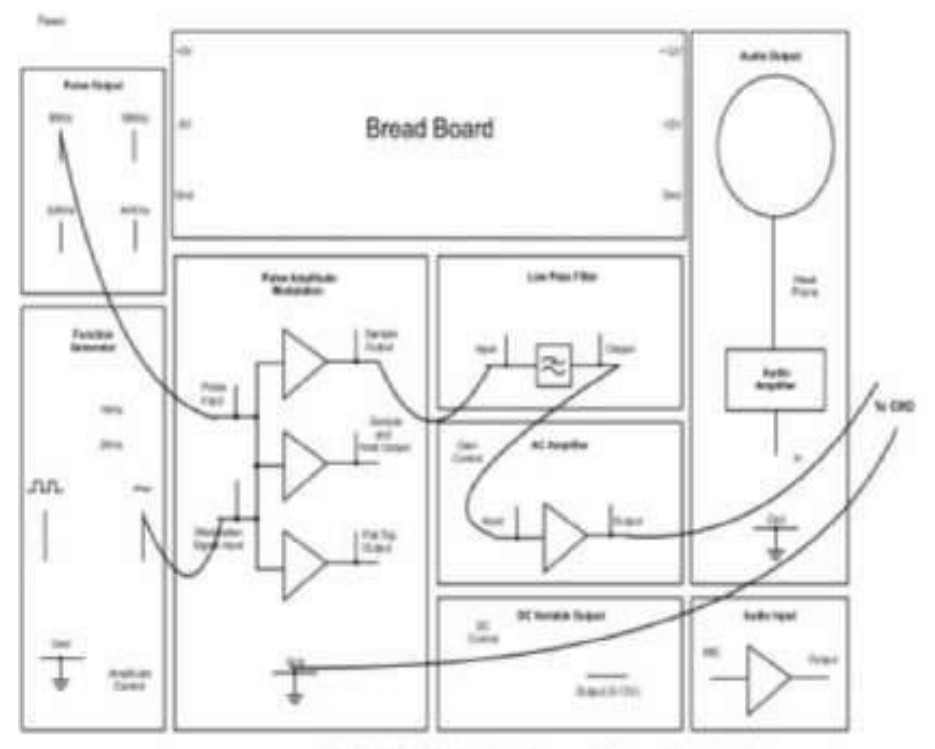

NV6575 PAM Modulation and Demodulation Trainer

#### **OBSERVATIONS:**

| s. | Observation             | Amplitude | Time |
|----|-------------------------|-----------|------|
| No |                         | -         |      |
| 1. | Modulating signal       |           |      |
| 2. | Sampling signal         |           |      |
| 3. | Natural Sampling output |           |      |
| 4. | Sample and hold output  |           |      |
| 5. | Flat top output         |           |      |
| 6. | Demodulated output      |           |      |

#### **WAVEFORMS:**

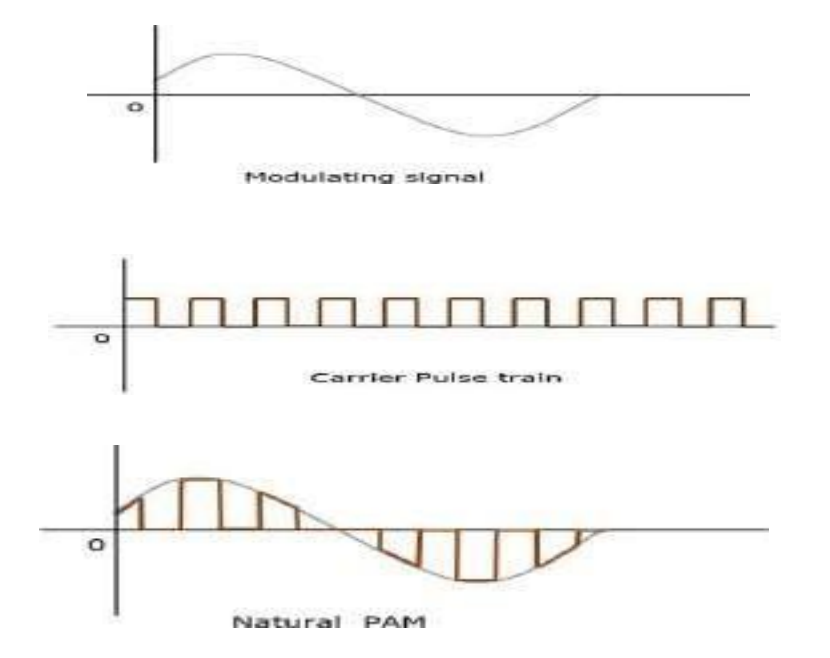

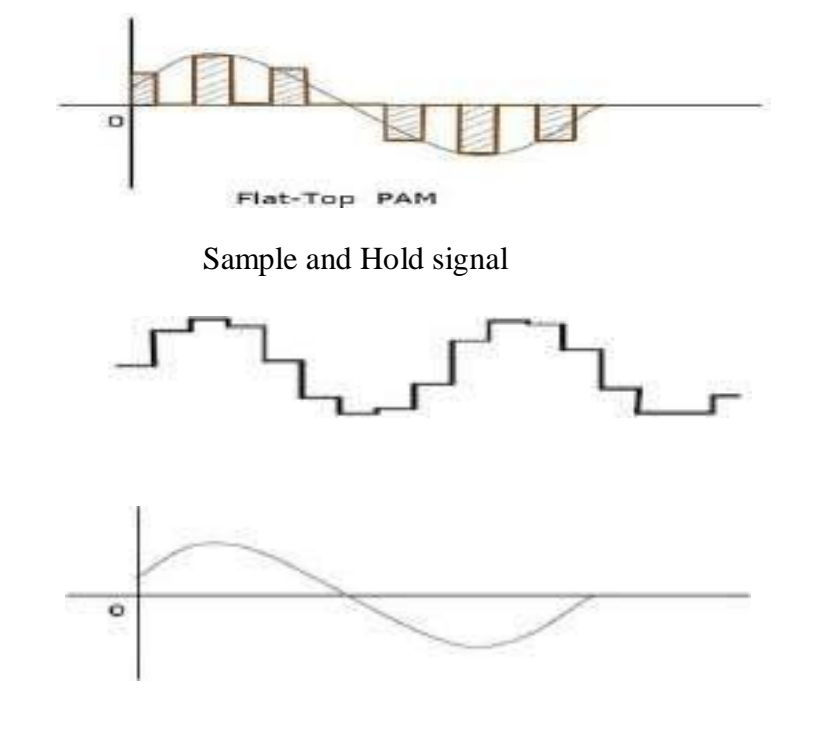

Demodulated Signal

#### **RESULT:**

#### Viva Questions:

- 1. Define Sampling theorem
- 2. What is nyquist rate?
- 3. How many types of samplings are there? Explain briefly
- 4. Define Pulse amplitude Modulation
- 5. Give few application of PAM

Discuss the Bandwidth requirements of PAM

#### 7. PULSE WIDTH MODULATION AND DEMODULATION

<u>AIM:</u> To Study pulse Width modulation and demodulation using different sampling frequency

#### **APPARATUS:**

1. NV6576Trainer

2. 2mmPatchCords

3. CRO with Test Probe/Recommended to use Digital Storage

Oscilloscope (DSO) for better results

#### **Procedure:**

#### **PWM modulation:**

- 1. Connect the circuit as shown inFig
  - Connect patch cord between output of Sine Wave & "Modulation Signal Input" of PWM block.
  - Keep the toggle switch at **1KHz** position.
  - Now connect"32 KHz" Pulse Output to "Pulse Input" of PWM block.
  - Set the **Amplitude Control** pot at fully clock wise direction.
- Connect the Channel 1 of CRO /DSO in between PWM
  Output & ground (Modulated Signal)
- Connect the Channel 2 of CRO DSO in between Sine Wave & ground (Modulating Signal)
- 4. Now connect the SMPS Supply between mains socket & NV6576 Trainer.
- 5. First switch **On** the SMPS supply & then trainer **Power** switch.
- 6. Now observe the "**PWM Output**" of Pulse Width Modulation on the CRO.

#### **PWM demodulation:**

1. Connect the "**PWM Output**" to "**Input**" of **Low Pass Filter** through the patch cord.

2. Connect patch cord between " **Output**" of **Low Pass Filter** and

"Input" of AC Amplifier. Set the Gain Control pot in counter clock wise position.

Observe the "**Output**" of **AC Amplifier** on the CRO. If it is not exact replica of Input then adjust the **Gain Control** pot & obtain pure sine wave similar to input

#### **Circuit Diagram:**

#### PWM modulation:

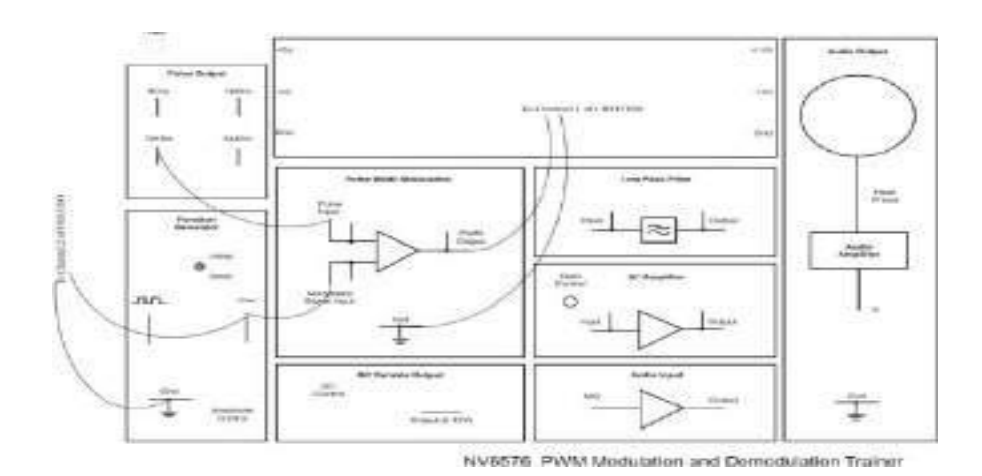

#### **PWM Demodulation:**

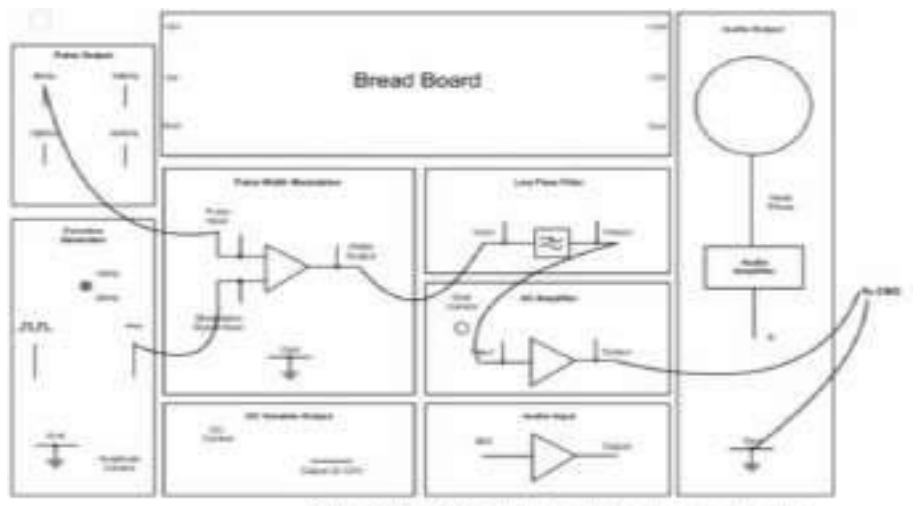

NV6576 PWM Modulation and Demodulation Trainer

#### **Observations:**

| S. No | Observation        | Amplitude | Time |
|-------|--------------------|-----------|------|
| 1.    | Modulating signal  |           |      |
| 2.    | Pulse signal       |           |      |
| 3.    | PWM output         |           |      |
| 4.    | Demodulated output |           |      |

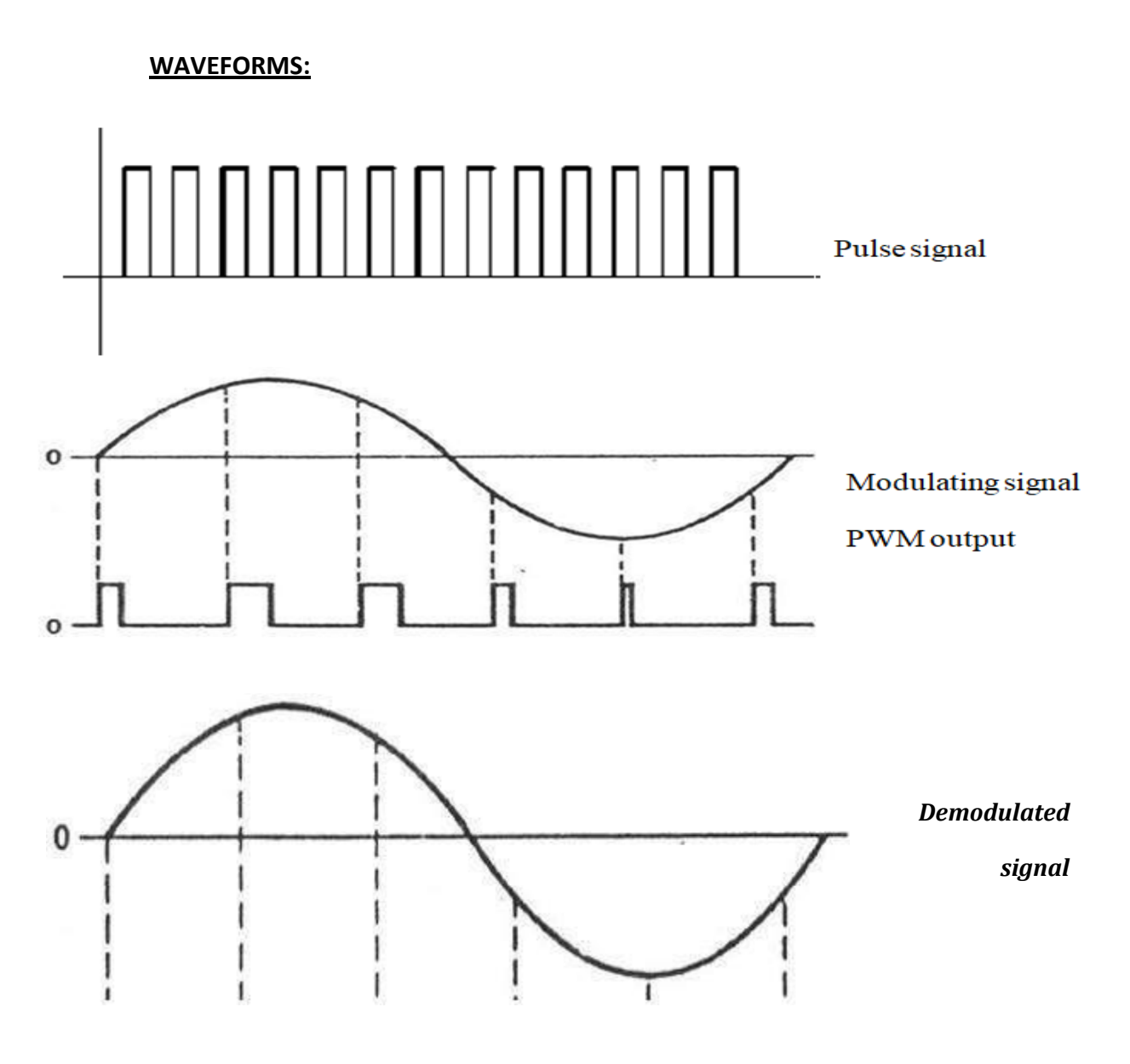

#### **RESULT:**

#### Viva Questions:

- 1. Define Pulse width Modulation
- 2. Give few applications of PWM.
- 3. Discuss the Bandwidth requirements of PWM.
- 4. What are the advantages of PWM over PAM?
- 5. What are the disadvantages of PWM

#### 8. PULSE POSITION MODULATION AND DEMODULATION

#### AIM:

To Study Pulse Position modulation and demodulation using Sine Wave input.

#### **APPARATUS:**

- 1. NV6576Trainer
- 2. 2mmPatchCords

**3.** CRO with Test Probe/Recommended to use Digital Storage Oscilloscope (DSO) for better results

#### **Procedure:**

#### **PPM Modulation:**

#### PPM Modulation:

1. Connect the circuit as shown inFig.1

2. Connect patch cord between output of Sine Wave & "Input" of PPM block. 3. Keep the toggle switch at 1KHz position.

- 4. Set the Amplitude Control pot at fully clock wise direction.
- 5. Now connect the SMPS Supply between mains socket & NV6577 Trainer.
- 6. Firstly switch On the SMPS supply & then trainer Power switch.

7. Now observe the "PPM Output" of Pulse Position Modulation on the CRO.

8. Now varying the amplitude of sine wave using Amplitude Control pot & see its effect on PPM Output.

9. Change the frequency through the position of toggle switch (2 KHz) & observe the effect on PPM Output.

#### **PPM Demodulation:**

Connect the "PPM Output" to "Input" of Low Pass Filter through the patch cord. Connect patch cord between "Output" of Low Pass Filter and "Input" of AC Amplifier . Set the Gain Control pot in counter clock wise position .Observe the "Output" of AC Amplifier on the CRO. It is Demodulated wave form. If it is not exact replica of Input then adjust the Gain Control pot & obtain pure sine wave similar to input.

#### Circuit Diagram:

#### **PWM modulation:**

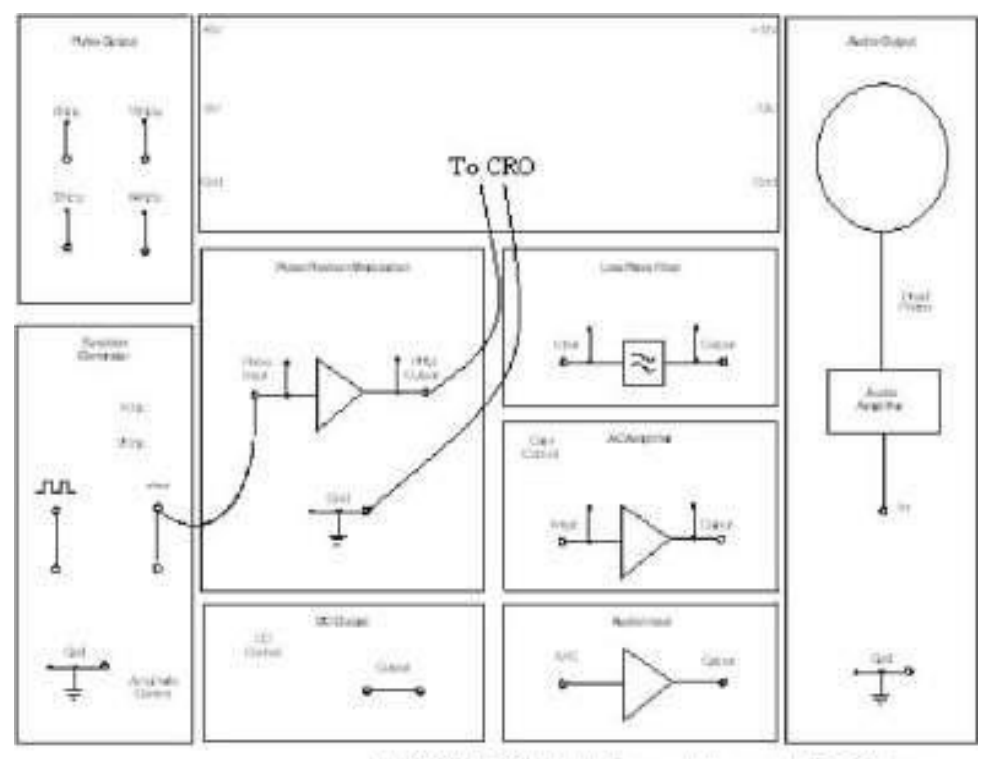

N/6577 PPM Modulation and Demodulation Trainer

#### **PPM Demodulation:**

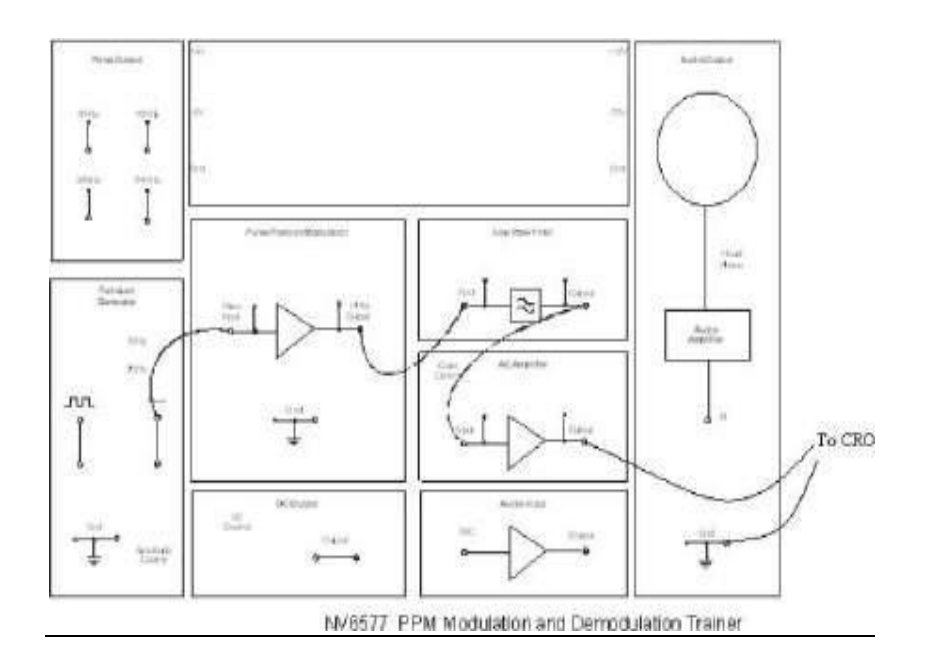

#### **Observations:**

| S. No | Observation        | Amplitude | Time |
|-------|--------------------|-----------|------|
| 1.    | Modulating signal  |           |      |
| 2.    | Pulse signal       |           |      |
| 3.    | PPM output         |           |      |
| 4.    | Demodulated output |           |      |

#### Waveforms:

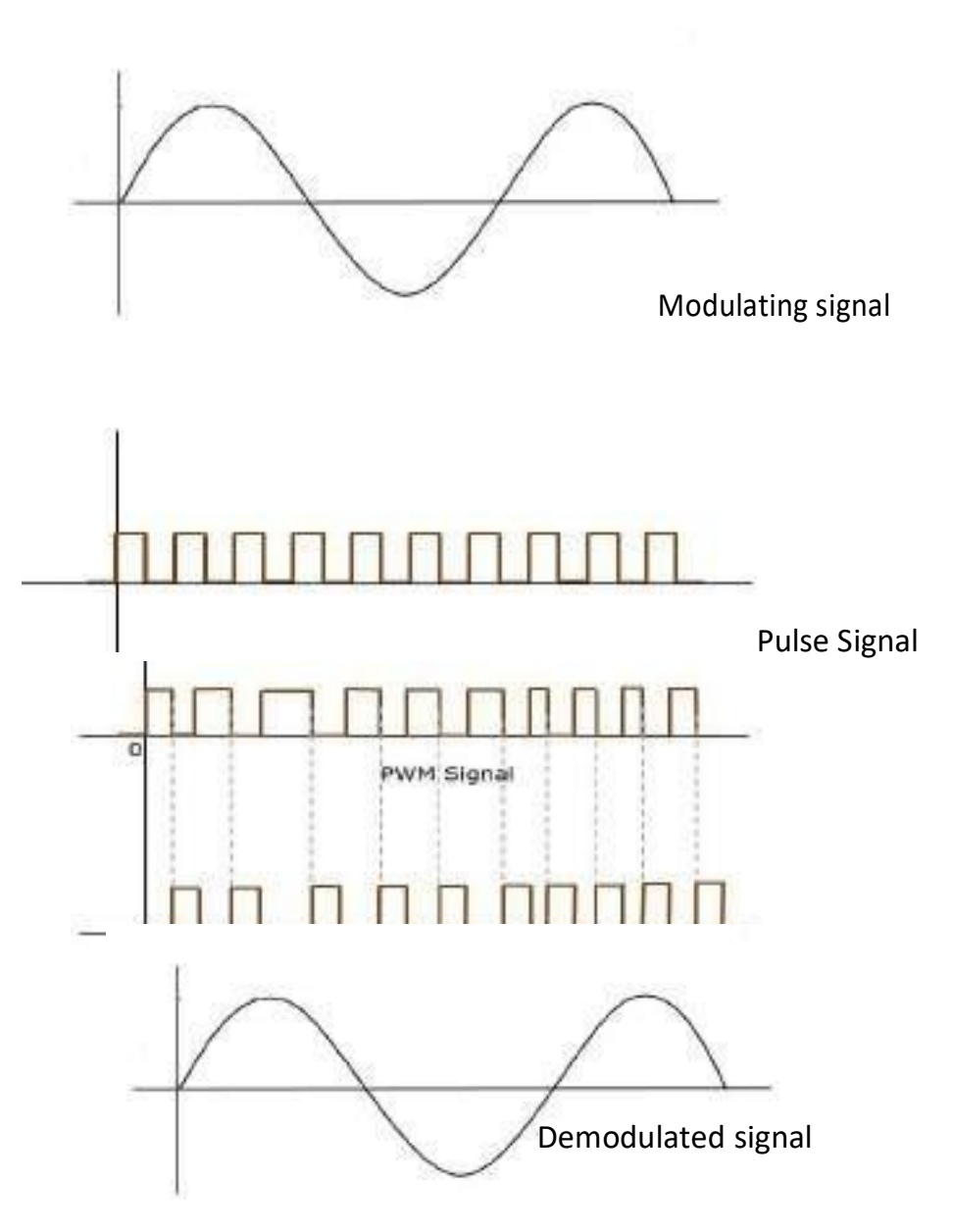

#### **RESULT:**

#### Viva Questions:

- 1. Explain the principle of PPM?
- 2. What are the Bandwidth requirements of PPM?
- 3. Write the advantages and disadvantages of Pulse position modulation?
- 4. Give few applications of PPM.

#### 9. PHASE LOCKED LOOP

AIM: To find the lock range and capture range of a PLL.

#### **APPARATUS:**

- 1. ICLM565
- 2. Decade Resistance Box
- 3. Signal Generator
- 4. Multi meter--2Nos
- 5. Resistors--680 $\Omega$ ,670 $\Omega$ ,10K $\Omega$
- 6. Capacitors—1µF,0.1µF,0.01µF

#### **PROCEDURE:**

- 1. Connect the circuit as shown in the fig.
- 2. Check the VCO output at pin 4 of LM565
- 3. This is square wave form .The frequency of the wave form I  $f_o$ .
- Short the IC pins 4 and 5 and give any signal of (1V p-p, 1KHz) and observe the VCO o/p.
- 5. When input and output frequencies are equal then note down it as f<sub>1</sub> and by increasing the I/P frequency slowly O/P frequency will also follow the I/P frequency This follow up will come up to f<sub>2</sub> and going on increasing I/P

Frequency, the O/P frequency will back at  $f_o$  only.

- Now decrease the I/P frequency slowly, at one point I/P and O/P frequencies will be equal that point of I/P frequency is noted as *f*<sub>2</sub>.
- 7. by still decreasing I/P frequency, O/P frequency will also follow up once again, this follow up continuous up to f' further decreasing I/P frequency, O/P frequency will once again go back to  $f_o$  only.

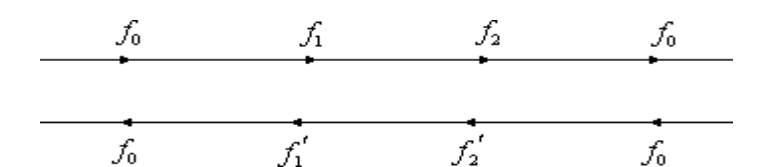

#### **CIRCUIT:**

#### **Circuit of PLL:**

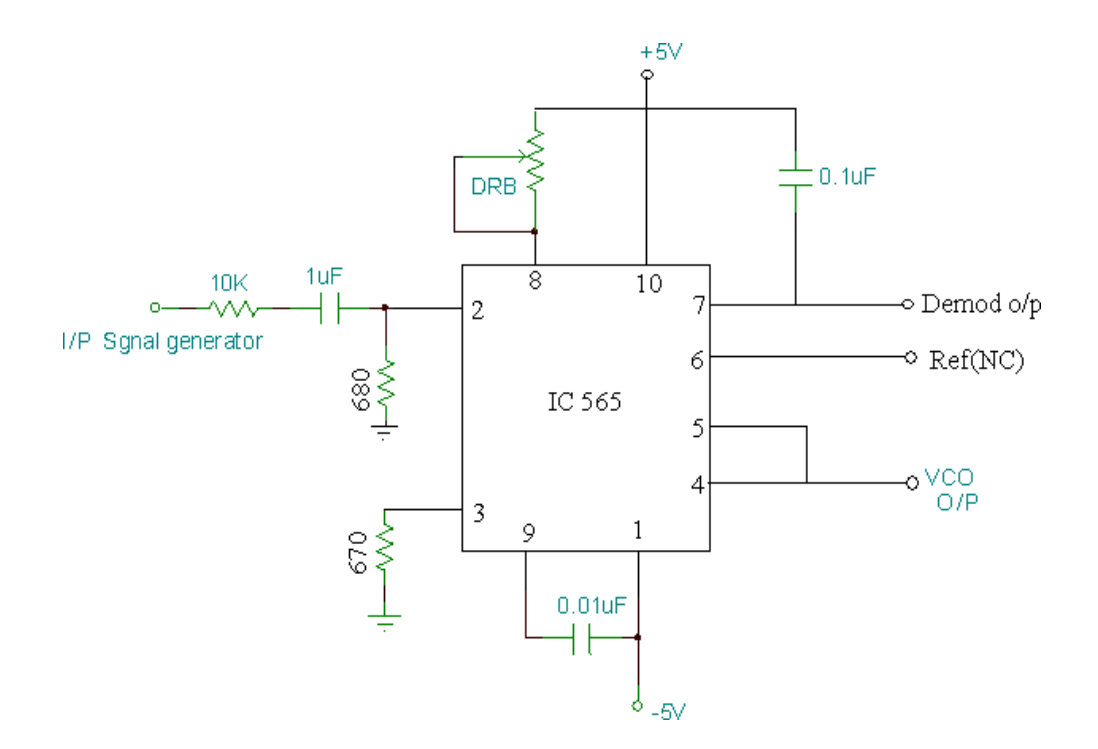

PINofIC565:

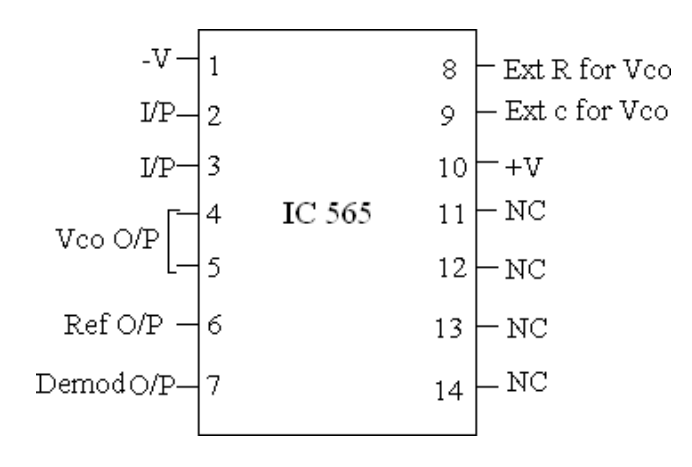

#### **RESULT:**

#### **VIVA QUESTIONS:**

- 1. What type of feedback is used in PLL?
- 2. What is PLL?
- 3. What are main components in PLL?
- 4. Define the terms lock range; capture range and free running frequency?
- 5. What is loop filter?
- 6. What are main applications of PLL?

#### **10 .RADIO FREQUENCY AMPLIFIER**

AIM: To obtain the sensitivity and selectivity characteristics of an RF amplifier.

#### **APPARATUS:**

- 1. Regulator power supply
- 2. CRO
- 3. Signal generator
- 4. Transistor-SL100
- 5. Resistors- $1K\Omega$ ,  $39K\Omega$ ,  $10 K\Omega$ ,  $470\Omega$
- 6. Capacitor-390pf,10µf,47µf

#### **CIRCUIT:**

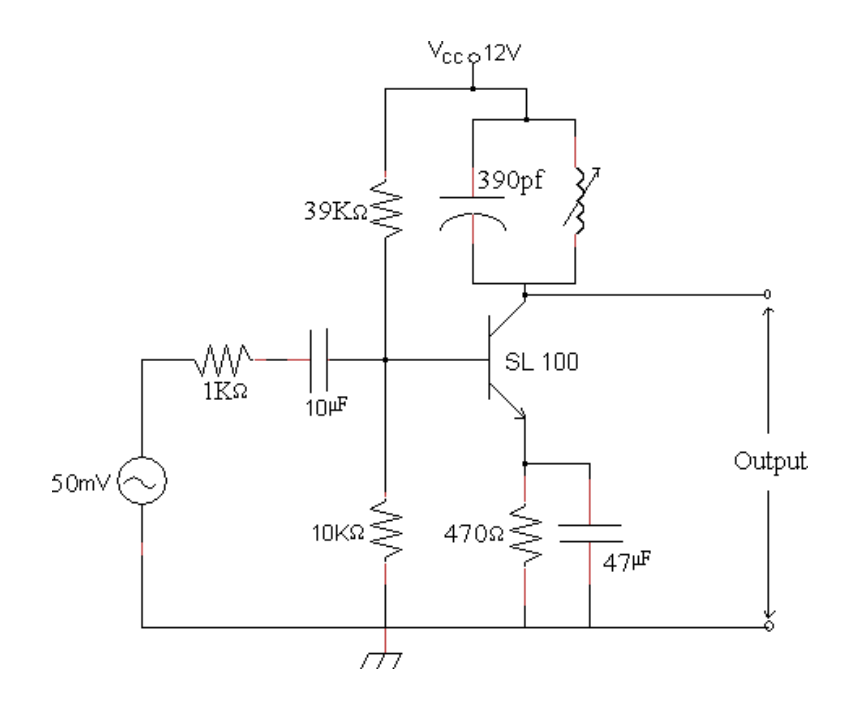

#### THEORY:

Amplifiers are key building blocks in any communication system. In a receiver week incoming signal needs to be amplified to a sufficiently large value so that it can be detected. A radio frequency amplifier, or RF amplifier, is a tuned amplifier that amplifies highfrequency signals used in radio communications. Since it is a tuned amplifier it selects the wanted frequency and rejects all unwanted frequencies. The frequency at which maximum gain occurs in an RF amplifier is made variable by changing the inductance or capacitance of the tuned circuit. An RF

Amplifier can tune over the desired range of input frequencies. The advantages of having an amplifier as a front end in receiver are as

Follows:

- I. Better Sensitivity.
- II. Better Selectivity.
- III. Improved Signal-to-Noise ratio.
- IV. Improved Image frequency rejection.

V. Better coupling of receiver to antenna. Prevention of the re-radiation of the local oscillator signal through the antenna of the receiver

**Sensitivity:** Sensitivity is the ability of a RF receiver to amplify the week signals. It is often defined as the voltage that must be applied at the input of the receiver to give a standard output power. Sensitivity is often expressed in micro volts or in db's

<u>Selectivity:</u> The selectivity of a receiver is its ability to reject unwanted signals or selectivity is a measure of the performance of a radio receiver to respond only to the radio signal it is tuned to and reject other signals nearby in frequency. Selectivity is usually measured as a ratio in decibels (dB).

#### **PROCEDURE:**

#### a) <u>Sensitivity:</u>

- 1. Connect the circuit as shown in the fig.
- 2. Switch on the power supply and function generator.
- 3. Apply 20mV, 100Hz signal as an input.

- Now vary the input frequency from 100Hz to1MHz, keeping the input voltage constant and at each step noted own the output.
- 5. Tabulate the results.
- Noted own the frequency at which the output voltage is maximum and it corresponds to the resonant frequency(f<sub>o</sub>-practical) of RF amplifier
- 7. Draw the frequency response on semi log graph.

#### Selectivity:

- 1. Connect the circuit as shown in the fig.
- 2. Switch on the power supply and function generator
- 3. Apply 20mV input at the frequency output  $f_o$  (practical) and note down the t $V_{st.}$
- 4. Now vary the frequency from 100 Hz to 1 MHz and vary the input voltage to get the  $V_{st}$  in each step.
- 5. Calculate the attenuation in  $_{dB=20\log}$  ( $V_{in} of f resonance$ )

 $(V_{in} at resonance)$ 

6. Tabulate the results:

#### **MODELGRAPH:**

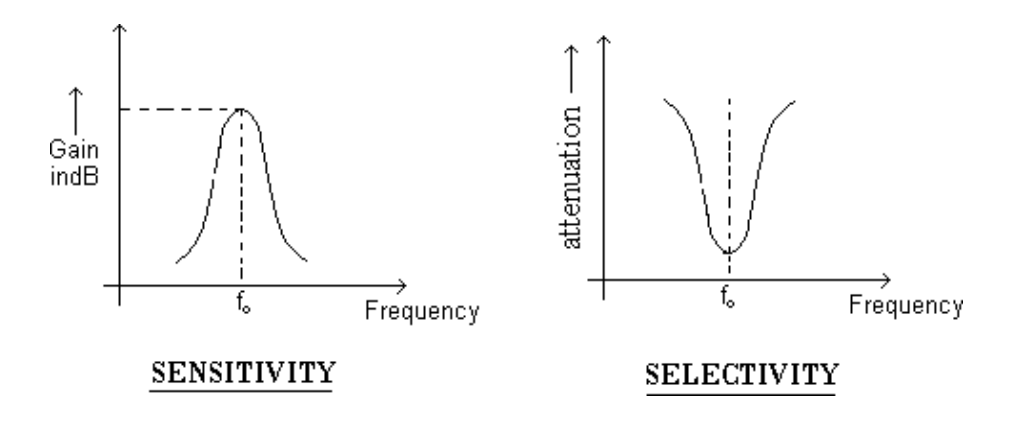

#### **RESULT:**

#### **VIVA QUESTIONS:**

- 1. What is selectivity?
- 2. What is sensitivity?
- 3. What is fidelity?
- 4. What is noise figure?
- 5. What are the advantages of using RF stage?
- 6. What is image frequency?
- 7. Draw backs of TRF receiver?
- 8. What is double spotting?
- 9. Why RF amplifier is needed in radio receivers?
- 10. What are the problems if there no RF amplifier?
- 11. Compare TRF and SH receivers?
- 12. Explain the characteristics of radio receivers?
- 13. RF frequency range?

# SOFTWARE EXPERIMENTS

#### **INTRODUCTION TO MATLAB:**

MATLAB is a high-level technical computing language and interactive environment for algorithm development, data visualization, data analysis, and numeric computation. Using the MATLAB product, you can solve technical computing problems faster than with traditional programming languages, such as C,C++and Fortran.

You can use MATLAB in a wide range of applications, including signal and image processing, communications, control design, test and measurement, financial modeling and analysis, and computational biology. Add-on tool boxes (collections of special-purpose MATLAB functions, available partly) extend the MATLAB environment to solve particular classes of problems in these application areas.

MATLAB provides a number of features for documenting and sharing your work. You can integrate your MATLAB code with other languages and applications, and distribute your MATLAB algorithms and applications. Features include:

- High-level language for technical computing
- Development environment form an aging code files, and data
- Interactive tools for iterative exploration, design, and problem solving
- Mathematical functions for linear algebra, statistics, Fourier analysis, filtering, optimization, and numerical integration
- 2-Dand3-Dgraphicsfunctionsforvisualizingdata
- Tools for building custom graphical user interfaces
- FunctionsforintegratingMATLABbasedalgorithmswithexterna lapplicationsandlanguages, such as C, C++,Fortran, JAVA<sup>TM</sup>, COM and Microsoft Excel.

#### 1. AMPLITUDE MODULATION AND DEMODULATION

<u>AIM:</u> To study the function of Amplitude Modulation & Demodulation (under modulation, perfect modulation & over modulation) using MATLAB.

#### **APPARATUS:**

1.Personal computer

#### 2.MATLAB SOFTWARE

#### PROGRAMM:

F s=8000;

F m=20;

F c=500;

Am=1;

Ac=1;

t= (0:0.1\*F s)/ Fs;

m=Am\*Cos (2\*pi\*fm\*t);

```
c=Ac*Cos (2*pi*F c *t);
```

Ka=0.5;

U=Ka\*Am;

s1=Ac\*(1+U\* Cos (2\*pi\*fm\*t)).\*(Cos (2\*pi\*F c\*t));

Subplot (4, 3, 1:3);

Plot (t, m);

Title ('modulating or message signal, (fm=20 Hz)');

Subplot (4, 3, 4:6);

Plot (t, c);

Title ('carrier signal (t c: 500 Hz)');

Subplot (4, 3, 7);

Plot (t, s1);

Title (' modulated signal (ka\*Am=0.5)');

Am=2;

Ka=0.5;

u=Ka\*Am;

s2=Ac\*(1+4\*Cos (2\*pi\*fm\*t)).\*(Cos (2\*pi\*F c\*t));

Subplot (4, 3, 8);

Plot (t, s2);

Title ('exact modulated signal (Ka\*Am=1)');

Am=5;

Ka=0.5;

U=Ka\*Am;

s3=Ac\*(1+U\*Cos (2\*pi\*fm\*t).\*Cos (2\*pi\*F c\*t));

Subplot (4, 3, 9);

Plot (t, s3);

Title ('over modulated signal (Ka: Am=2.5)');

r1=s1.\*c;

[b, a]=butter (1, 0.01);

mr1=filter (b, a, r1);

Subplot (4, 3, 10);

Plot (t, mr1);

Title ('demodulated signal for (Ka\*Am=0.5)');

r2=s2.\*c;

[b,a]=butter (1, 0.01);

mr2=filter (b, a, r2);

Subplot (4, 3, 11);

Plot (t, mr2);

Title ('demodulated signal for (Ka\*Am=1)');

r3=s3.\*c;

[b, a]=butter (1, 0. 01);

mr3=filter (b, a, r3);

Subplot (4, 3, 12);

Plot (t, mr3);

Title ('demodulated signal for (Ka\*Am=2.5)');

#### SIMULATION RESULT:

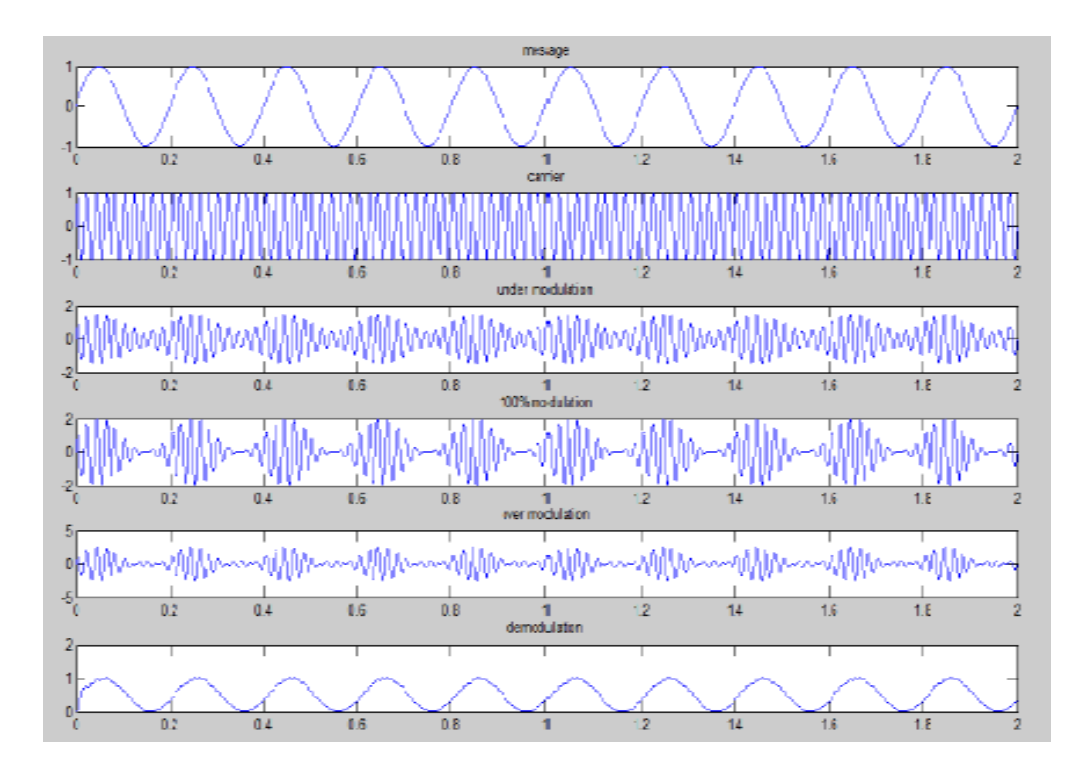

#### **RESULT:**

#### 2. DSB-SC MODULATOR AND DETECTOR

AIM: To study the function of DSB – SC Modulator and Detector using MATLAB.

#### **APPARATUS:**

1.Personal computer

#### 2.MATLAB SOFTWARE

#### PROGRAMM:

t=0:0.000001:0.001;

V M =1;

VC = 1;

Fm =2000;

FC=50000;

M \_t=V m \*sin (2\*pi\*fm\*t);

Subplot (4, 1, 1) plot (t, m \_t) c \_t=V c\*sin (2\*pi\*F c \*t);

Subplot (4, 1, 2) plot (t, c \_t) subplot(4,1,3)s \_t=m \_t.\*c \_t;

Hold on;

Plot (t, s \_t) plot (t, m \_t, 'r') plot (t, m \_t, ' r') hold off;

r=s \_t\*c \_t;

[b a]=butter (1, 0.01);

M r =filter (b, a, r);

Subplot (4, 1, 4);

Plot (t, m r);

#### SIMULATION RESULT:

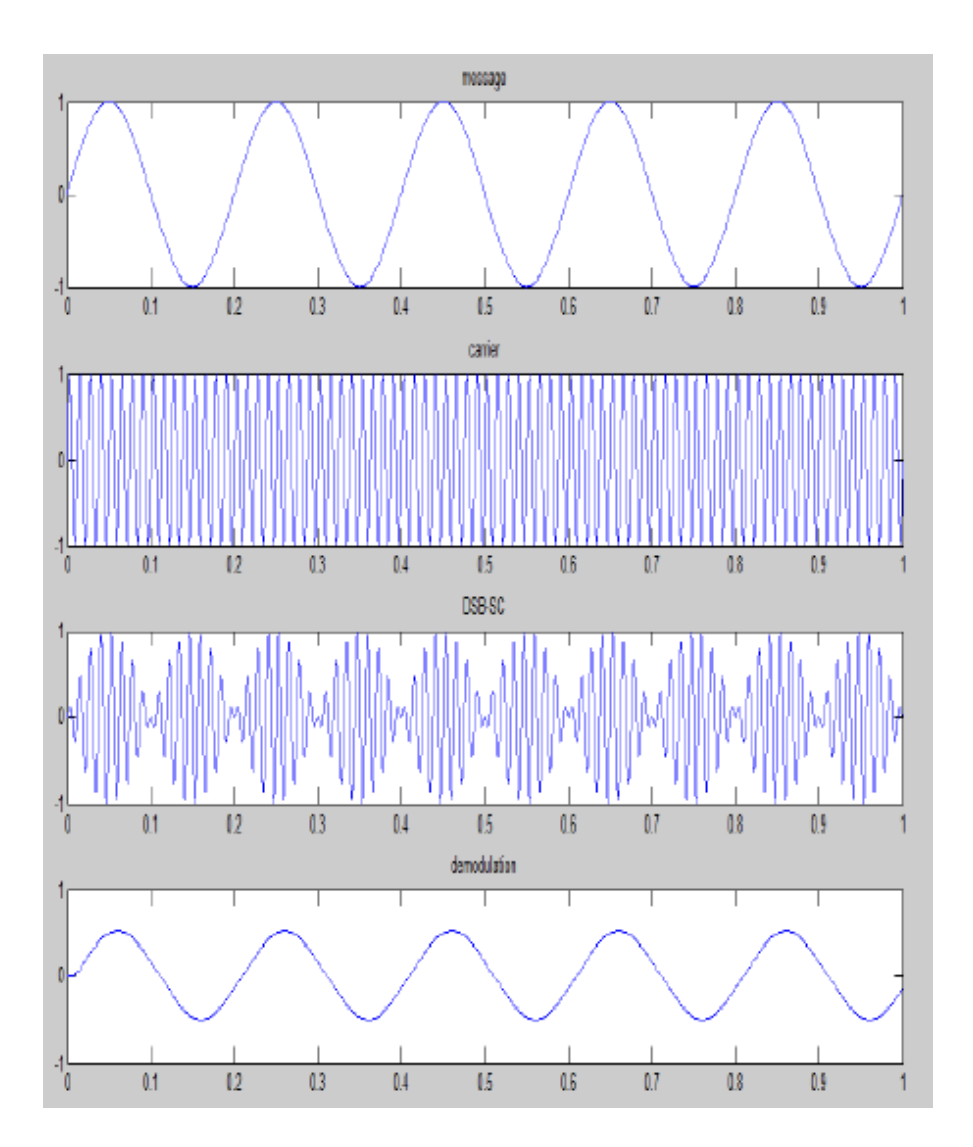

**RESULT:** 

#### **3**.FREQUENCY MODULATION AND DEMODULATION

<u>AIM:</u> To study the function of Frequency Modulation and Demodulation using MATLAB.

#### **APPARATUS:**

- 1. Personal computer
- 2. MATLAB SOFTWARE

#### PROGRAMM:

Fs =10000; Ac=1; Am=1; Fm=35; F c=500; b=10; t= (0:0.1\*F s)/Fs; W c=2\*pi\*F c; W m=2\*pi\*fm; M t=am\*Cos (wm\*t); Subplot (4, 1, 1); Plot (t, m t); Title ('modulating signal'); Ct=Ac\*Cos (W c\*t); Subplot (4, 1, 2); Plot (t, ct); Title ('carrier signal');

S t=ac\*Cos ((W c\*t) +b\*sin(wm\*t));

Subplot (4, 1, 3);

Plot (t, st);

Title ('modulated signal');

d=de mod (s t, F c, Fs, 'Fm');

Subplot (4, 1, 4);

Plot (t, d);

Title ('demodulated signal');

#### SIMULATIONRESULT:

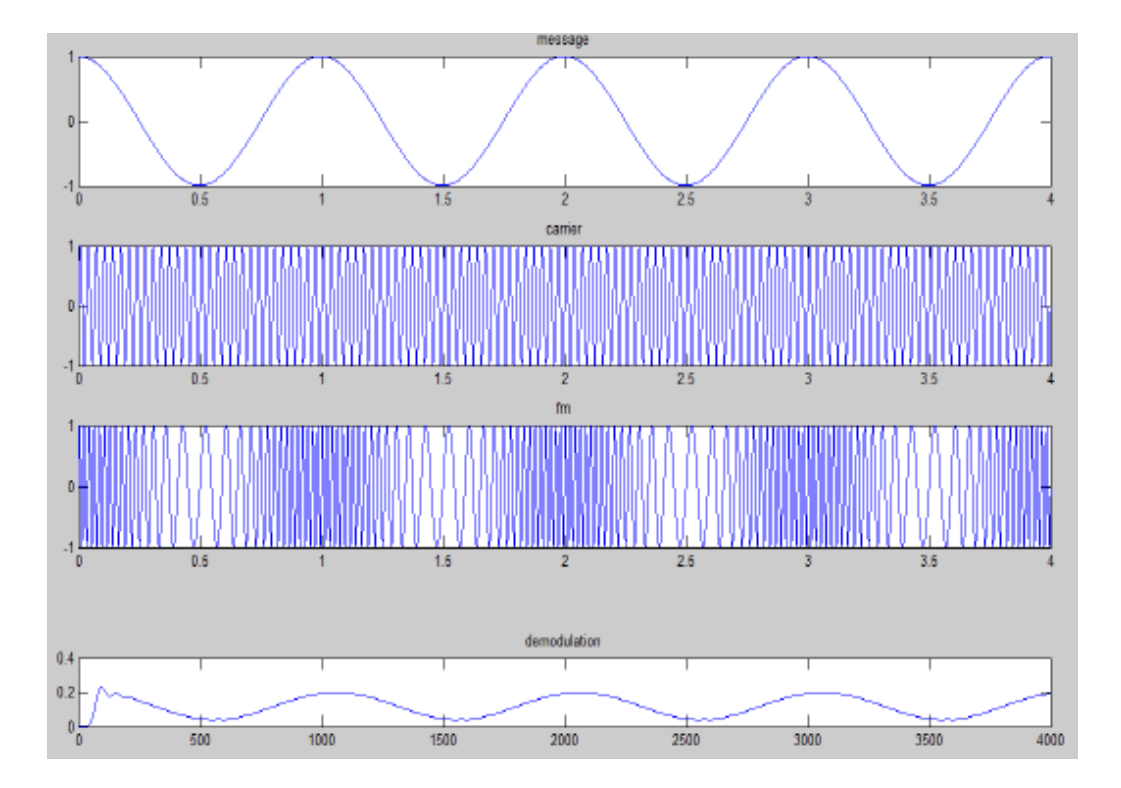

#### **RESULT:**

#### **4.SSB-MODULATION AND DETECTOR**

**<u>AIM:</u>** To study the function Of SSB-Modulation and Detector using MATLAB.

#### **APPARATUS:**

- 1. Personal computer
- 2. MATLAB SOFTWARE

#### **PROGRAMM:**

F s=8000; F m=20;

F c=50;

Am=1;

Ac=1;

t= {[0:0.1\*F s]/F s;

Subplot (5, 1, 1);

m1 =am\*Cos (2\*pi\*fm\*t);

Plot (t, m1);

Title ('message signal');

m2=am\*sin (2\*pi\*fm\*t);

Subplot (5, 1, 2);

c1=ac\*Cos (2\*pi\*F c\*t);

Plot (t, c1);

Title ('carrier signal') I;

c2=ac\*sin (2\*pi\*F c\*t);

Subplot (5, 1, 3);

% subs=0.5\*am\*Cos (2\*pi\*fm\*t).\*ac\*Cos (2\*pi\*F c\*t)--0.5\*am\*sin (2\*pi\*fm\*t).\*ac\*sin (2\*pi\*F c\*t);

Subs=0.5\*m1.\*c1-0.5\*m2.\*c2;

Plot (t, subs);

Title ('SSB -sc signal with USB ');

Subplot (5, 1, 4);

Slab=0.5\*m1.\*c1+0.5\*m2.\*c2;

Plot (t, slab);

#### SIMULATIONRESULT:

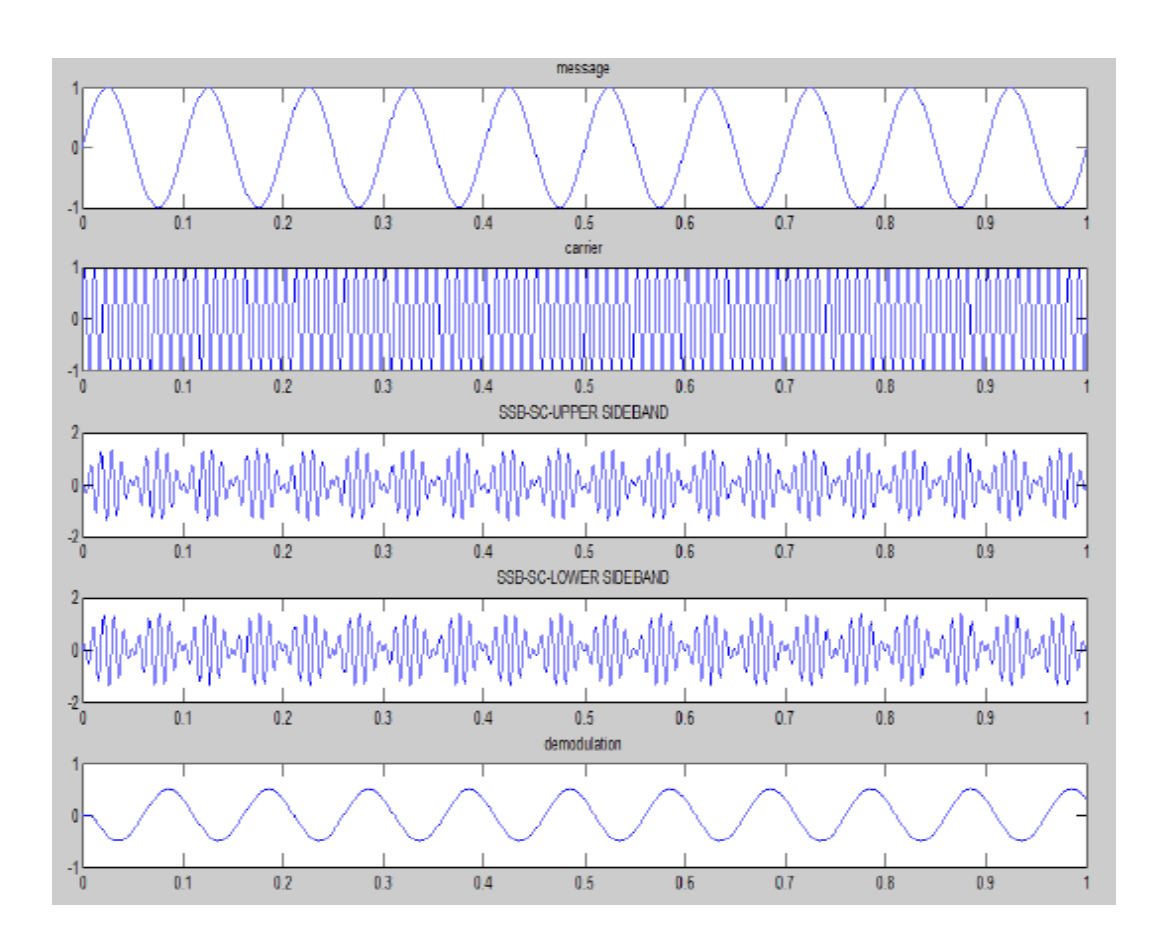

**RESULT:** 

#### 5.PRE-EMPHASISANDDE-EMPHASIS

AIM: To study the function Pre-Emphasis and de-Emphasis\_using MATLAB.

#### **APPARATUS:**

- 1. Personal computer
- 2. MATLAB SOFTWARE

#### **PROGRAMM:**

Num \_samples=2^13;

Fs =5000;

Ts =1/ Fs;

Fm1=20;

Fm2=30;

F c =200;

t= (o: num\_samples-1)\* t s;

f= (-num \_samples /2:num\_samples/2-1)\* f s /num \_samples;

M t =sin (2\*pi\*fm1\*t);

Mf = f ft shift (abs (f f t (m t)));

F\_cutoff\_p e=15;

W n \_p e=f \_cut off \_p e/ (f s/2);

[b \_p e ,a \_p e]=butter (1, w n \_p e);

[h \_p e, w]=freq z (a \_p e, b \_p e);

A \_de=b \_p e;

B\_de=a\_ pe;

[h \_ d e, w]= frees (a \_d e, b \_de);

Mt\_pe=filter (a\_pe, b\_pe, mt);

Mf\_p e= f ft shift (abs (ff t (m t \_p e)));

Figure (1) Subplot (2, 1, 1);

Plot (t, m t);

Axis ([0.6min (m t)-1max (m t) +1]) grid on;

Title ('modulating signal (time domain)');

Subplot (2, 1, 2);

Plot (f, m f);

Grid on;

Axis ([-50500max (mf) +100])title('modulating signal(frequency domain)');

Figure (2) Subplot (2, 1, 1);

Semi log x (w\*pi\*(Fs/2), abs (h \_p e), 'm', 'linewidth', 2) axis ([0fs/2050]) grid on;

Title ('pre-emphasis filter magnitude response');

Subplot (2, 1, 2);

Semi log x (w\*pi\*(f s/2),abs (h \_de),'m','linewidth',2)axis([0fs/201]) grid on;

Title ('de-emphasis filter magnitude response');

#### **SIMULATION RESULT:**

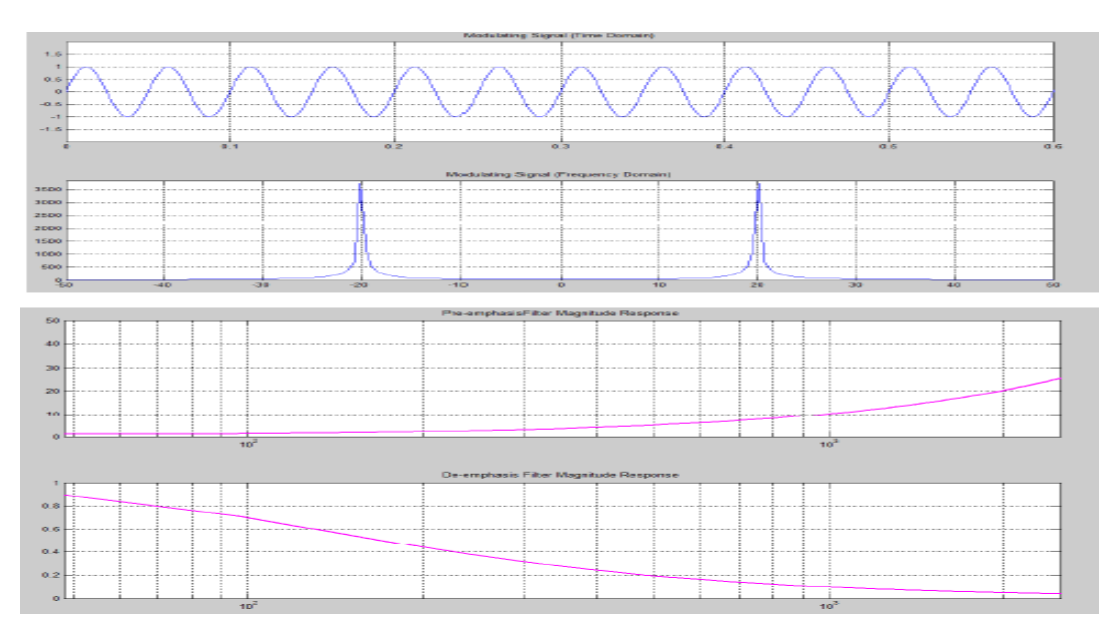

#### **RESULT:**

#### **6. PULSE AMPLITUDE DEMODULATION AND DEMODULATION**

AIM: To study the function Pulse Amplitude Demodulation and Demodulation using MATLAB.

#### **APPARATUS:**

- 1. Personal computer
- 2. MATLAB SOFTWARE

#### **PROGRAMM:**

Fs =8000;

Fm=20;

F c =500;

Am=1Ac=1t= [0:0.1\*fs] / fs;

m=Am\*cos(2\*pi\*fm\*t);

c=Ac\*Cos (2\*pi\*F c\*t);

Ka=0.5;

U=Ka\*Am;

s1=Ac\*(1+U\*Cos (2\*pi\*fm\*t)).\*(Cos (2\*pi\*F c\*t));

Subplot (4, 3, 1:3);

Plot (t, m);

Title ('modulating or message signal, (fm=20 Hz)');

Subplot (4, 3, 4:6);

Plot (t, c);

Title ('carrier signal (t c: 500 Hz)');

Subplot (4, 3, 7);

Plot (t5, s 1);

Title (' modulated signal (ka\*Am=0.5)');

Am=2;

Ka=0.5;

U=Ka\*Am;

```
s2=Ac*(1+4*Cos (2*pi*fm*t)).*(Cos (2*pi*F c*t));
```

Subplot (4, 3, 8);

Plot (t, s2);

Title ('exact modulated signal (Ka\*Am=1)');

Am=5;

Ka=0.5;

U=Ka\*Am;

s3=Ac\*(1+U\*Cos (2\*pi\*fm\*t).\*Cos (2\*pi\*F c\*t));

Subplot (4, 3, 9);

Plot (t, s3);

Title ('over modulated signal (Ka: Am=2.5)');

r1=s1.\*c;

[b, a]=butter (1, 0.01);

mr1=filter (b, a, r1);

Subplot (4, 3, 10);

Plot (t, mr1);

Title ('demodulated signal for (Ka\*Am=0.5)');

r2=s2.\*c;

[b, a]=butter (1, 0.01);

mr2=filter (b, a, r2);

Subplot (4, 3, 11);

Plot (t, mr2);

Title ('demodulated signal for (Ka\*Am=1)');

r3=s3.\*c;

[b, a]=butter (1, 0.01);

mr3=filter (b, a, r3);

Subplot (4, 3, 12);

Plot (t, m r3);

Title ('demodulated signal for (Ka\*Am=2.5)');

#### SIMULATION RESULT:

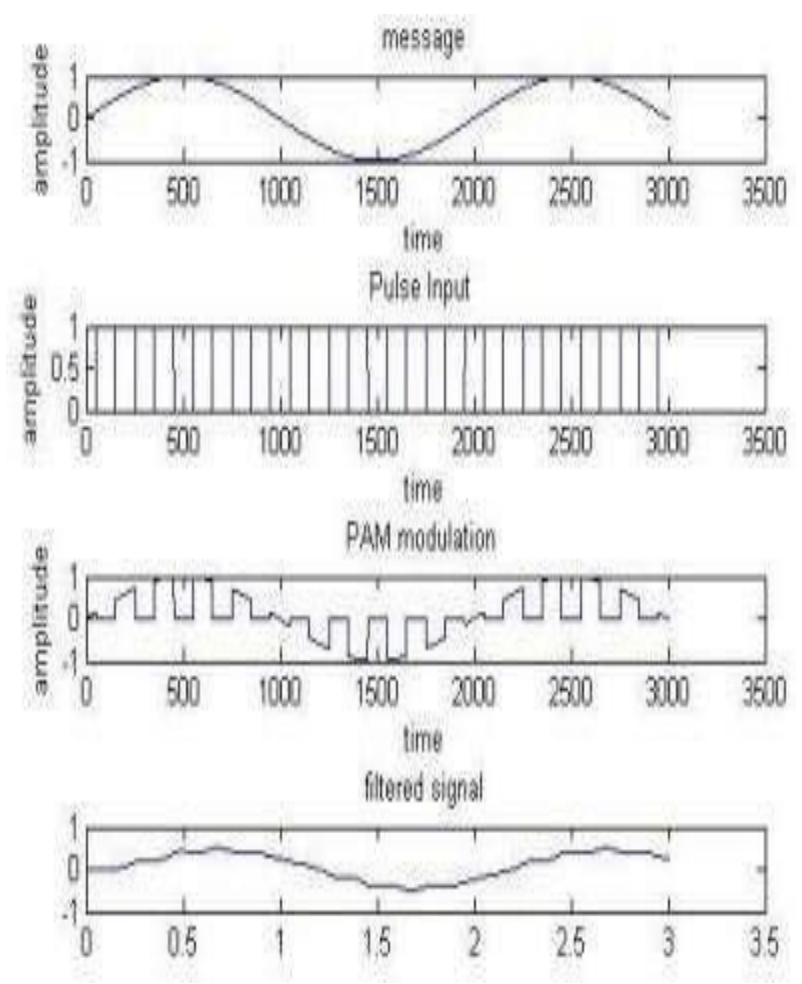

**RESULT:** 

#### 7. SAMPLING THEOREM

**<u>AIM:</u>** To study the function Sampling Theorem using MATLAB.

#### **APPARATUS:**

- 1. Personal computer
- 2. MATLAB SOFTWARE

#### **PROGRAMM:**

Clear all; Close all; Clc; T final=0.05; t=0:0.0005:t final; Fm =input ('enter the analog frequency'); X t= Cos (2\*pi\*fm\*t); F s l=1.3\*fm; N I=0:2/f s I: t final; X n=Cos (2\*pi\*n l\*fm); Sub plot (3, 1, 1); Plot (t, x t, 'b', n l, x n,'r'); Title ('under sampling plot'); s2=2\*fm; n2=0:1/fs2: t final; X n =Cos (2\*pi\*fm\*n2); Subplot (3, 1, 2); Plot (t, x t,' b', n2, x n,' r');

Title ('n y quits plot');

fs3=5\*fm;

n3=0:1/fs3: t final;

X n = Cos (2\*pi\*fm\*n3);

Subplot (3, 1, 3);

Plot (t, x t, 'b', n3, x n, 'r');

Title ('over sampling plot');

X label ('time');

Y label ('amplitude');

#### **SIMULATION RESULT:**

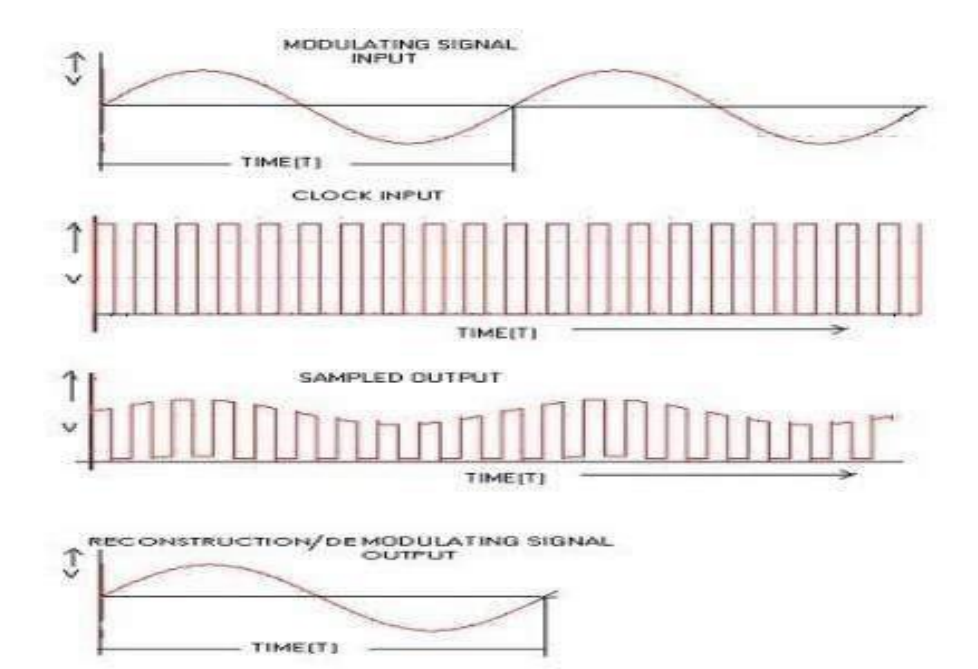

**RESULT:**